Page **1** of **43** 

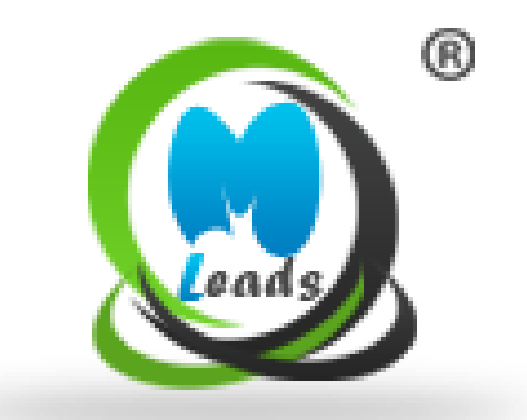

# MLeads

## Mobile App User's Guide

## Index

| Serial | No. Topic Name                      | Page No. |
|--------|-------------------------------------|----------|
| 1      | What is MLeads?                     | 3        |
| 2      | Why to choose MLeads?               | 3        |
| 3      | Lead Management Key Feature         | 4        |
| 4      | How to install MLeads?              | 5        |
| 5      | How to Register?                    | 5        |
| 6      | Apps overview                       | 8        |
| 7      | MLeads as Leads Management          |          |
|        | Create Event or Group               | 9        |
|        | Add Leads Group                     | 11       |
|        | Add Email Template                  | 13       |
| 8      | MLeads Stream Lines Lead Management | 16       |
| 9      | Leads Retrieval Methods             | 18       |
| 10     | Leads Research                      | 24       |
| 11     | Lead Actions                        | 25       |
| 12     | Measure Statistics                  | 26       |
| 13     | Import & Export Data                | 27       |
| 14     | Team Management                     | 28       |
| 15     | Manage Leads from Web               | 29       |
| 21     | MLeads Support                      | 40       |
| 22     | Special Thanks from MLeads          | 41       |

## What is MLeads?

MLeads platform empowers sales and marketing professionals for lead management automation as part of growing opportunities, reducing sales cycles and increase revenue. MLeads also empowers event organizers, meeting planners, networking organizations to have a tool which can help them from the aspects of managing events to provide value-add to attendees, exhibitors and businesses.

MLeads is the next Evolution in leads and events management automation setting the business development and trade show industry standards on fire.

As you know, turning leads into sales is complicated, leads are difficult to capture and organize, followups are difficult and sales cycles are long, ROI is difficult to measure, events are difficult to manage, dependency on support staff is frustrating and so on... These were the drivers behind the need for an innovation for our company's **Founder and CEO Mr. Manish Gorawala** to develop an easy to use and powerful platform MLeads. MLeads is a one-stop comprehensive platform for lead and event management automation.

## Why to choose MLeads?

MLeads platform empowers small businesses to have the same tools that big businesses have at much lower cost. We believe in building strong and committed business relationship even after product has been delivered. We give emphasize on client satisfaction and we keep on introducing innovative features for our product to enrich product experience for the clients. Our extensive testing and QA checks ensure that our application runs smoothly on different platforms.

#### Following problem areas are being solved using MLeads.

- 1. Lack of Productivity
- 2. Not having access to information instantly and anywhere without being dependent on support staff
- 3. Not having the ability to reach out and follow-up leads gathered at events instantly at the once with email message about product or services
- 4. Not having clear visibility across sales team efforts
- 5. Not having ability to share personal contact details and video profiles capability to show product and services demo anywhere
- 6. Not having easy to use process flow to manage presales activities

#### How is MLeads solving the problem better than the competition?

- 1. MLeads platform offers simple but powerful presales and event management automation system that allows making your sales and marketing team go mobile
- 2. Simple easy to follow and intuitive user interface
- 3. Economical low-cost but powerful feature rich platform compare to competition
- 4. Offers many innovative features to quickly capture leads information
- 5. Ability to perform quick follow-ups and lead research capabilities which is unique compare to competition
- 6. Ability to import/export data from any sources system to any destination systems
- 7. Offers a complete solution for presales and event management operations and activities from any mobile devices

## **Key Feature**

- Quick captures and organizes leads by events or Groups using any lead retrieval methods (Scan business card, Scan Badge, Scan QR Code, Speak, Bump, Quick Note Lead, Quick Record Lead)
- One-Click research capabilities on lead's background (Linked-In, Google, Website, Facebook, Twitter ...)
- Instant bulk personalized email follow-ups using predefined email message templates in seconds, set drip email schedule, tasks and meetings and more...
- Monitor ROI across sales and marketing team's productivity and efforts in real-time
- Share Personal QR Business card and video profiles instantly with prospects
- Event organizer platform to manage events (Event registration, invite attendees, print badges with QR Codes, Send pre/post event surveys, upload sponsors and event agenda etc.)
- Import and export data from any source system to any destination system
- Run statistical reports Pipeline and other ROI reports at your fingertips
- WIFI Independent Capture information in an offline mode and later synchronize back to the cloud platform
- Mobile Access anywhere, anytime on any devices, convenient cloud platform

## How to install MLeads?

Depending on your mobile device, go either to iTunes App Store or Google Play and search for the MLeads

#### To find and install MLeads for iOS:

- 1. On your iPhone, open App Store.
- 2. Tap the Search icon.
- 3. Enter "MLeads" in the search field.
- 4. Select **MLeads** in the search results to go to the app page.
- 5. Follow the standard installation procedure.

The procedure to find and install MLeads app for Android is similar.

#### Sign Up/Sign In in to your account

To launch the app, tap the application icon on the home screen of your Android device.

Note: This app requires your device to be connected to the Internet.

## How to Register?

New User:

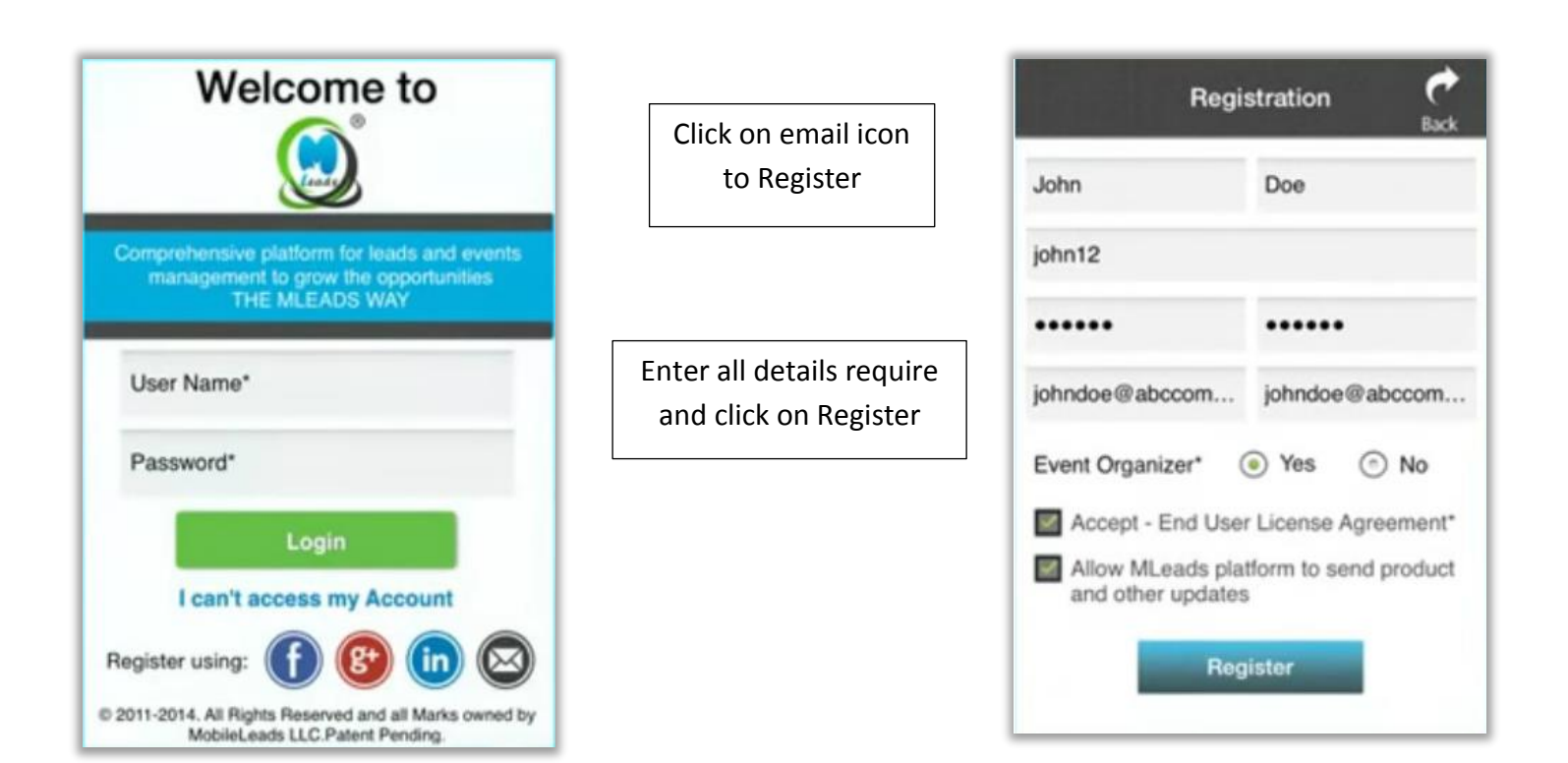

Page 6 of 43

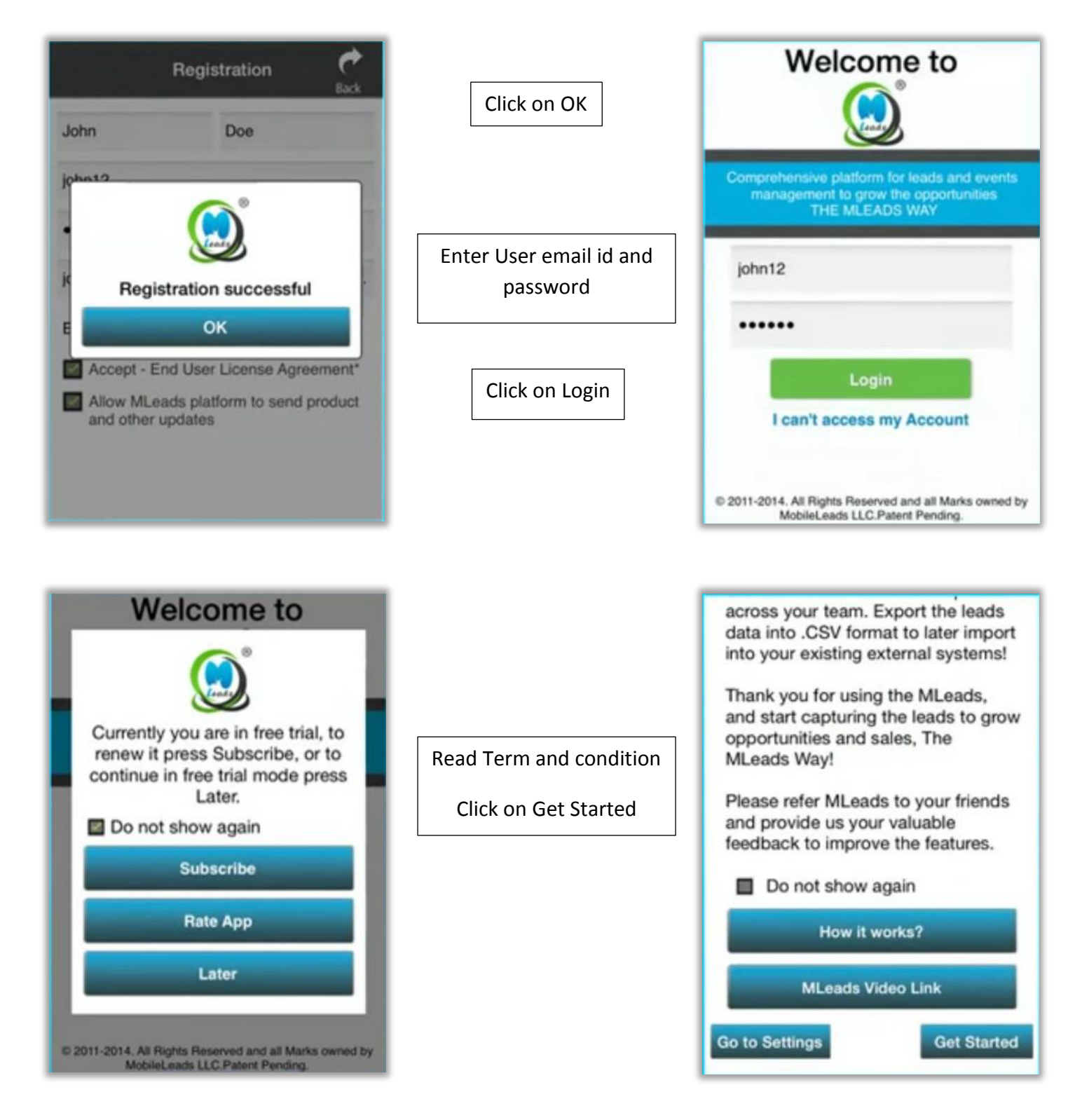

#### **Current User:**

- Enter user id and password
- Click on Log in

After log in it's ready to access MLeads app in your device.

**Note:** If you are not able to log in your account then click on **'I can't access my account'** and follow the instructions to reset your password.

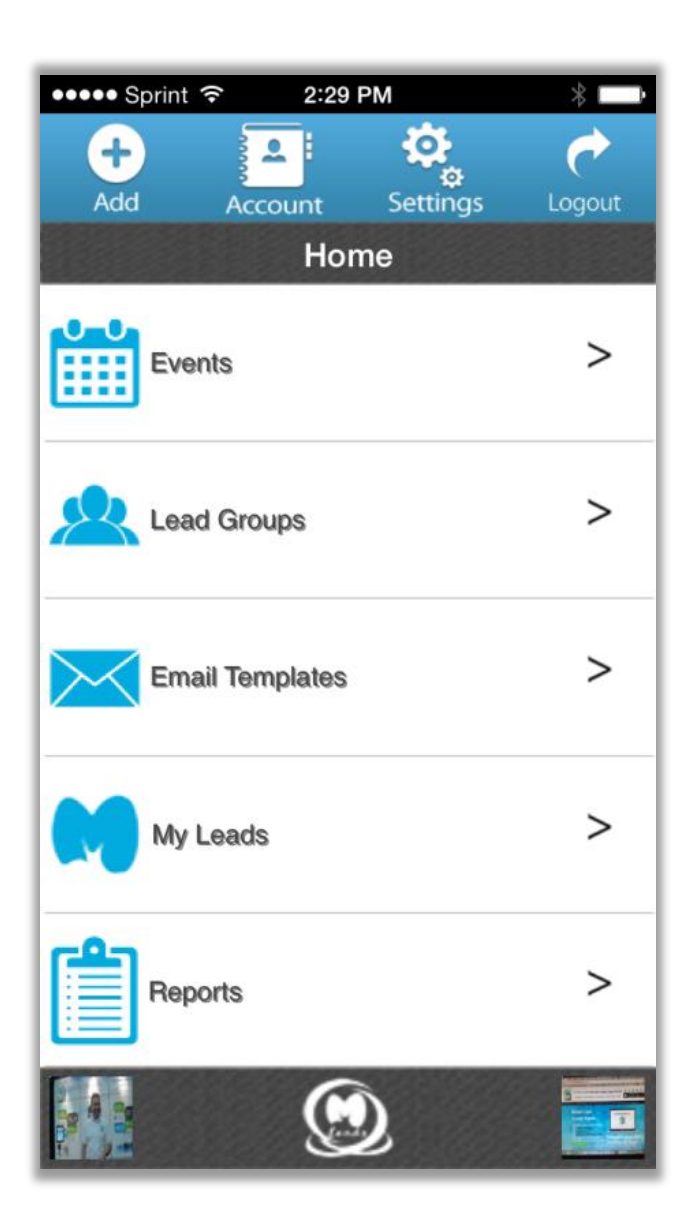

## Apps overview

Capture Lead information during or after the event using MLeads. MLeads offers 8 quick ways to capture Leads.

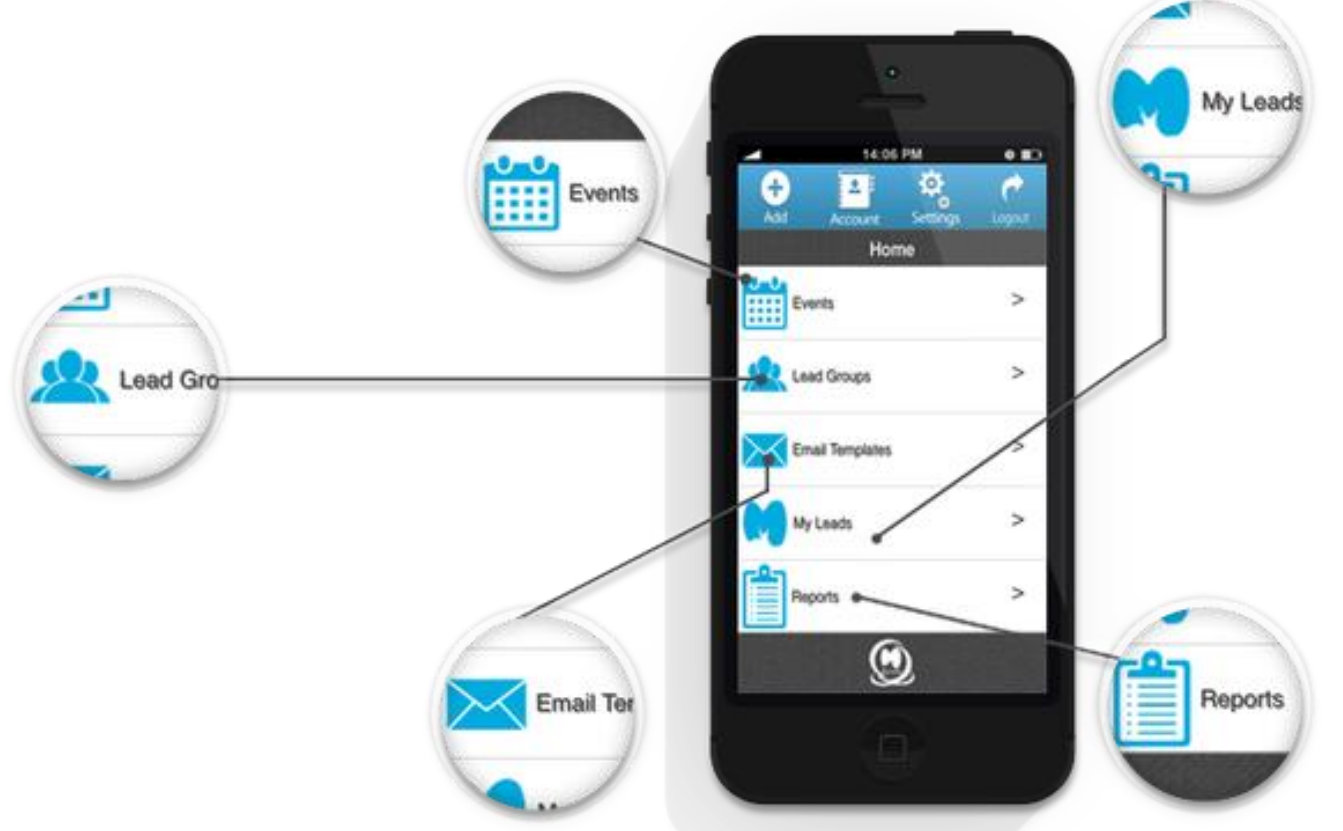

cross your team. cross format to isting external Review statistical reports across your team. Export the leads data into .csv format to later import into your existing external system.

## **MLeads as Leads Management**

#### **Create Event or Group**

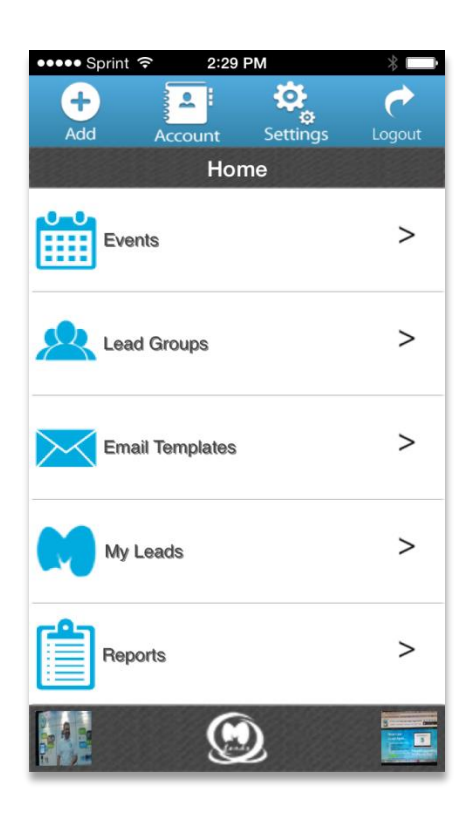

Click on event option on home screen

| NO SIM ??     |                     | 115 | 43 am   |        | • 83%  | <i>′</i> 0 |
|---------------|---------------------|-----|---------|--------|--------|------------|
| +<br>Add      | Acc                 | oun | t Se    | tting  | Ba     | ⇒<br>ack   |
|               |                     | Ev  | ents    |        |        |            |
|               |                     |     |         |        |        |            |
| My E          | vents               |     | My Re   | egiste | red E\ | /ents      |
| Team Member   |                     | Kas | shyap [ | Dave   |        | ▼          |
| Events Within |                     | Тос | lay     |        |        | ▼          |
| Event         | Locatio             | on  | City    | Dat    | e      |            |
| Test Event    | Nearest<br>Location | L   | ansdale | e 09/1 | 9/2015 |            |
|               |                     |     |         |        |        |            |

| No SIM 穼    | 11:49 am    | 🕑 81% 💷                                                                                                    |
|-------------|-------------|----------------------------------------------------------------------------------------------------|
| Save        | Add Event   | er de la companya de la companya de |
| Tech Fair   |             |                                                                                                    |
| Nearest Lo  | cation      |                                                                                                    |
| Lansdale    |             |                                                                                                    |
| Pa          |             |                                                                                                    |
| USA         |             |                                                                                                    |
| 09/19/2015  | 99999999999 |                                                                                                    |
| Networking  | J           |                                                                                                    |
| john smiths | 3           |                                                                                                    |

Here user can "Add Note" for event Also user can select Visibility to your team member or not

Click on Save

**Event Add Successfully** 

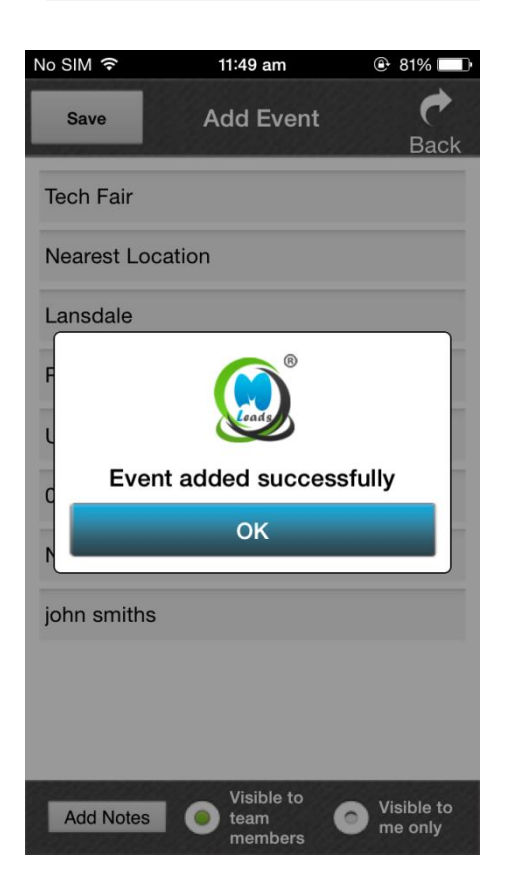

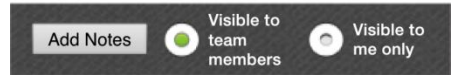

| No SIM ♀<br>+<br>Add | Acc                 | 1<br>our<br>E | nt Sett             | e و<br>م<br>ing | Back   |
|----------------------|---------------------|---------------|---------------------|-----------------|--------|
| My E<br>Team Me      | vents<br>mber       | Ka            | My Reg<br>ashyap Da | gistered<br>ave | Events |
| Events V             | Vithin              | То            | day                 |                 | ▼      |
| Event                | Locatio             | on            | City                | Date            |        |
| Tech Fair            | Nearest<br>Location |               | Lansdale            | 09/19/20        | 15     |
| Test Event           | Nearest<br>Location |               | Lansdale            | 09/19/20        | 15     |

User can see list view on Event

User can click on the event to view event options

User can see upcoming or past event of team member.

| No SIM 🔶 | 11        | :49 am | C       | 81% 💷 🗈  |
|----------|-----------|--------|---------|----------|
|          |           | t Set  |         | Pack     |
| Auu      | E         | vents  | ung     | Buok     |
|          |           |        |         |          |
| My E     | ents      | My Re  | gistere | d Events |
| Events V | Vithin To | day    |         | T        |
| Event    | Location  | City   | Date    |          |
|          |           |        |         |          |
|          |           |        |         |          |
| Done     |           |        |         |          |

Past 12 Months

Older Than 1 Year

#### Next Week

Next 2 Weeks

| No SIM ᅙ     | ,                | 11:49      | am         | 🕒 81% 🗆   |
|--------------|------------------|------------|------------|-----------|
| ÷            |                  |            | Ö,         | <i></i>   |
| Add          | Acc              | ount       | Setting    | Back      |
|              |                  | Ever       | nts        |           |
|              |                  |            |            |           |
|              |                  | _          |            |           |
| My           | Events           | N          | ly Registe | ered Ever |
| My<br>Events | Events<br>Within | N<br>Today | ly Registe | ered Ever |

## User can access various feature

User can edit and delete event

- Create Task
- View Leads
- Import your leads
- Upload event Agenda
- Send messaging to all Leads
- Share and un-share your leads with Team Member
- Transfer your leads
- You can delete your leads

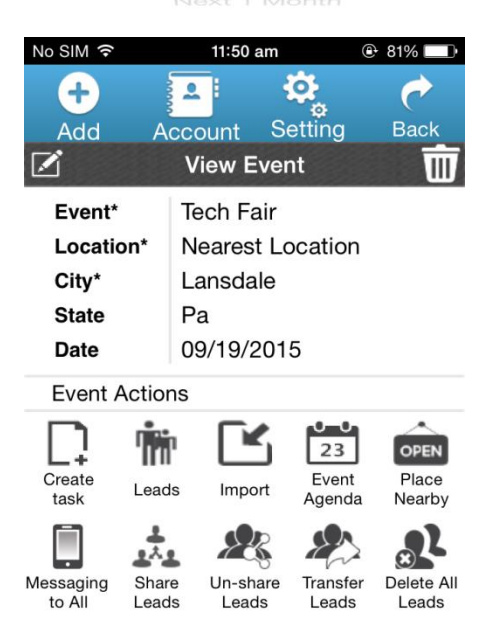

#### **Add Leads Group**

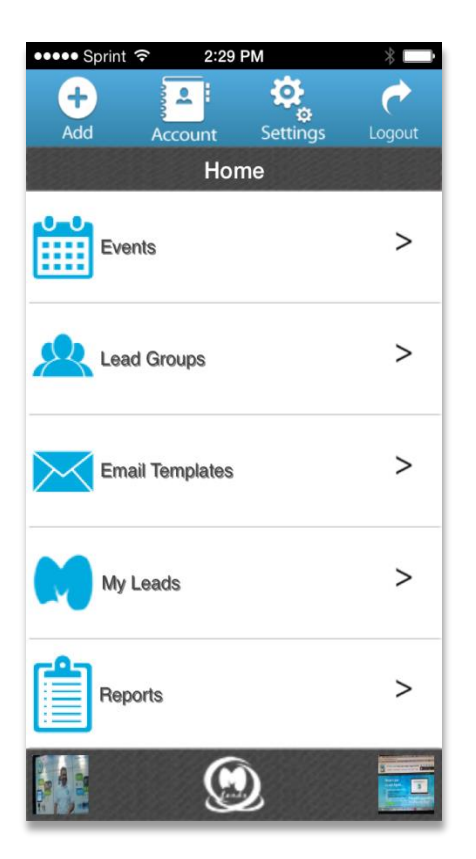

On Home screen click on Lead Groups

Click on Add

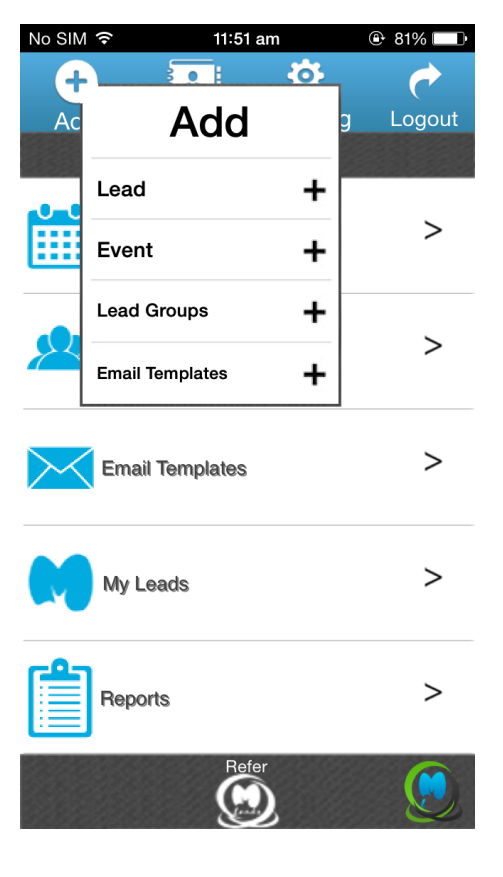

| No SIM ᅙ       |                   | 11:51 am        | ⊕ 81% □ |  |  |
|----------------|-------------------|-----------------|---------|--|--|
| Save           | Add               | Lead Group      | Back    |  |  |
| Group*         |                   |                 |         |  |  |
| Lead Sour      | се                |                 |         |  |  |
| 09/19/201      | 5                 | Phone           |         |  |  |
| Purpose        | Purpose           |                 |         |  |  |
| Contact P      | erson             |                 |         |  |  |
| Visibl<br>meml | e to team<br>bers | Visible<br>only | e to me |  |  |
| [              | A                 | dd Notes        |         |  |  |

Enter Require information

- Group Name
- Leads Source
- Date
- Phone no
- Purpose
- Contact person

Here User can "Add Note" for your event Also user can select Visibility to your team member or not

| No SIM 穼       |                   | 11:53 am           | 81%       |  |  |
|----------------|-------------------|--------------------|-----------|--|--|
| Save           | Add               | Lead Group         | e<br>Back |  |  |
| Customer       |                   |                    |           |  |  |
| Facebook       |                   |                    |           |  |  |
| 09/19/201      | 5                 | 9999999            |           |  |  |
| Network        | Network           |                    |           |  |  |
| Contact Person |                   |                    |           |  |  |
| Visibl<br>memb | e to tean<br>oers | n OVisible<br>only | e to me   |  |  |
| (              | A                 | dd Notes           |           |  |  |

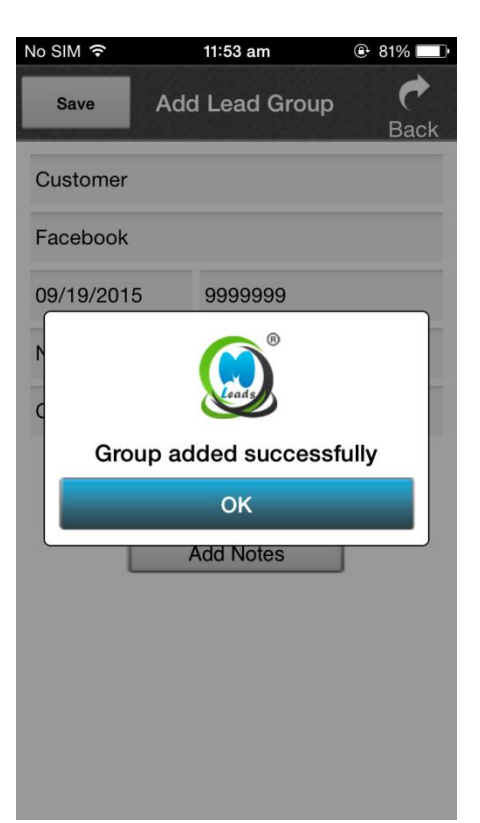

#### Click on save

Click on the Newly created Lead Group to use other option

User can edit and delete Leads Group by clicking the icon

- Create Task
- View Leads
- Import your leads
- Send messaging to all Leads
- Share and un-share your leads with Team Member
- Transfer your leads
- You can delete your leads

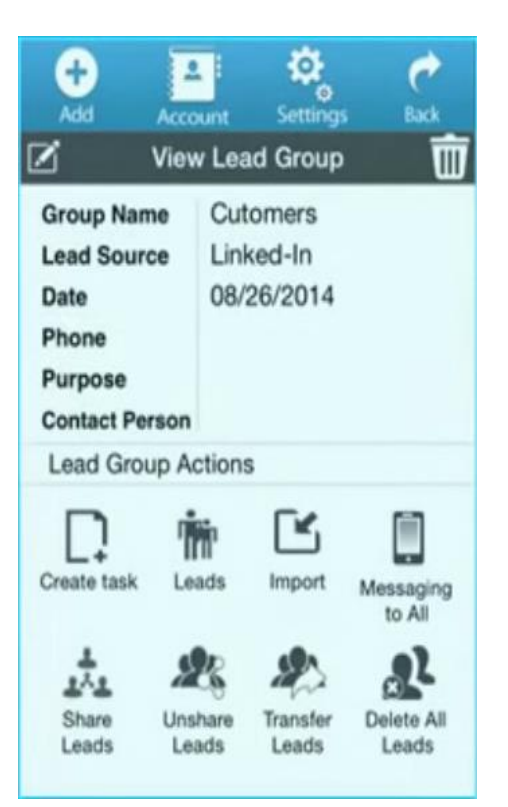

#### **Add Email Template**

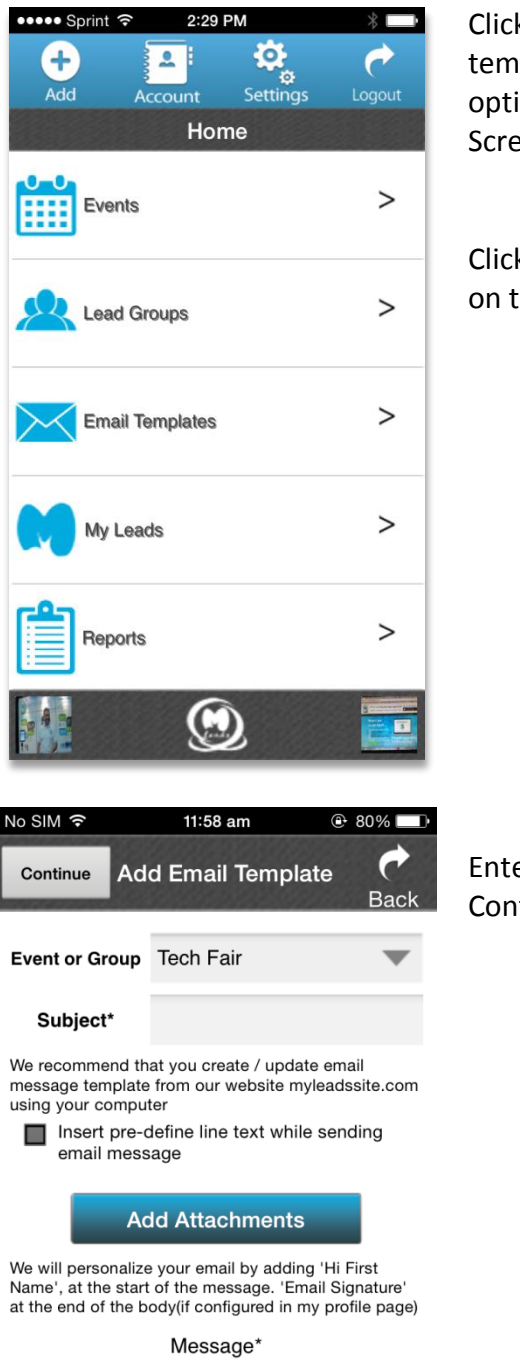

Click on the Email templates option on the Home Screen

Click on the Add button on the left corner

Enter Subject and click on Continue

| No SIM ᅙ                                       | 11:57 am                                   | 🕑 80% 💷                       |
|------------------------------------------------|--------------------------------------------|-------------------------------|
| <b>(+)</b>                                     |                                            | <i>i</i>                      |
| Add Acc                                        | ount Setting                               | n Back                        |
| Em                                             | ail Templates                              |                               |
| EIII                                           | an remplates                               |                               |
| Team Member                                    | Kashyap Dave                               | $\bullet$                     |
|                                                |                                            |                               |
| Event or Group                                 | Applicable to al                           | I Eve 🔻                       |
| Subject                                        | Message                                    |                               |
| APPLICABLE T                                   | O ALL EVENTS                               | AND                           |
| GROUPS                                         |                                            |                               |
|                                                |                                            |                               |
| triforce new                                   | Connect with u                             | JS                            |
|                                                |                                            |                               |
| triforce new                                   | Connect with u                             | us                            |
|                                                |                                            |                               |
| triforce new                                   | Connect with                               | 19                            |
|                                                |                                            |                               |
|                                                | Cotoccial with                             |                               |
| MLeads Aut                                     | Get social with                            | 1 u                           |
|                                                | _                                          |                               |
| triforce nice                                  | Get social with                            | า น                           |
|                                                |                                            |                               |
| Triforce mon                                   | Come to join ι                             | IS                            |
| No SIM 🗢                                       | 11:58 am                                   | ⊕ 80% □                       |
| Continue Add                                   | Email Tompla                               | to A                          |
| Continue                                       |                                            | Back                          |
| _                                              |                                            |                               |
| Subject*                                       |                                            |                               |
| We recommend that                              | vou create / updat                         | e email                       |
| message template fi                            | rom our website my                         | leadssite.com                 |
| using your compute                             | r<br>fina lina taxt while                  | sonding                       |
| email messa                                    | ge                                         | sending                       |
|                                                |                                            | _                             |
| Add                                            | Attachments                                |                               |
|                                                |                                            |                               |
| We will personalize y<br>Name', at the start o | our email by adding<br>f the message. 'Ema | j 'Hi First<br>ail Signature' |
| at the end of the boo                          | ly(if configured in m                      | y profile page)               |
|                                                |                                            |                               |

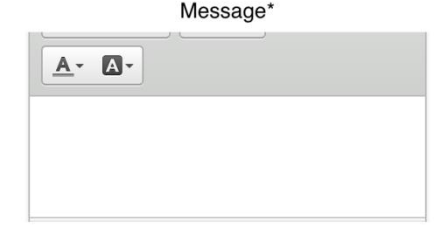

| No SIM 🗢 11:59 am 💿 80% 💶<br>Add Attachments C<br>Back                                                                                                    | User can Attach your<br>document, files, pdf,<br>photos in the mail          | No SIM        11:59 am       79%         Continue       Add Email Template       Image: Continue Back         Event or Group       Tech Fair       Image: Continue Back                                                                                                    |
|----------------------------------------------------------------------------------------------------|------------------------------------------------------------------------------|----------------------------------------------------------------------------------------------------|
|                                                                                                    | Here user can Insert Pre-<br>define line text while<br>sending email message | Subject*     Test Mail       We recommend that you create / update email message template from our website myleadssite.com using your computer       Insert pre-define line text while sending email message       Add Attachments       We will personalize your email by adding 'Hi First Name', at the start of the message. 'Email Signature' at the end of the bodylif configured in my profile page)                                                                                                    |
|                                                                                                    |                                                                              | Message*                                                                                                    |
| No SIM 중 11:59 am ⊕ 79% ■<br>Save Template Preview<br>Back                                                                                                    |                                                                              | No SIM      <     11:59 am      79% ■       Save     Template Preview         Back                                                                                                    |
| Subject: Test Mail                                                                                                    | Write email body                                                             | Subject: Test Mail                                                                                                    |
| Message                                                                                                    | Click on save                                                                | Message                                                                                                    |
| Image: second second secon | Click on ok                                                                  | Line constraints of the ended of the ended o |

| No SIM 🗟                | 11:57 am 🕑 80% 💷)     |
|-------------------------|-----------------------|
|                         | ount Setting Back     |
| Em                      | ail Templates         |
| Team Member             | Kashyap Dave          |
| Event or Group          | Applicable to all Eve |
| Subject                 | Message               |
| APPLICABLE TO<br>GROUPS | O ALL EVENTS AND      |
| triforce new            | Connect with us       |
| triforce new            | Connect with us       |
| triforce new            | Connect with us       |
| MLeads Aut              | Get social with u     |
| triforce nice           | Get social with u     |
| Triforce mon            | Come to join us       |
| No SIM 🗢                | 11:57 am 🕀 80% 🔲      |
| +                       | L 🛱 🧒                 |
| Add Acc                 | ount Setting Back     |
| Em                      | ail Templates         |
| Team Member             | Ryan Jones 🛛 🔻        |
| Event or Group          | Applicable to all Eve |
| Subject                 | Message               |

APPLICABLE TO ALL EVENTS AND

GROUPS

Here User can see list of email template, also user can see Team Member's predefine Template

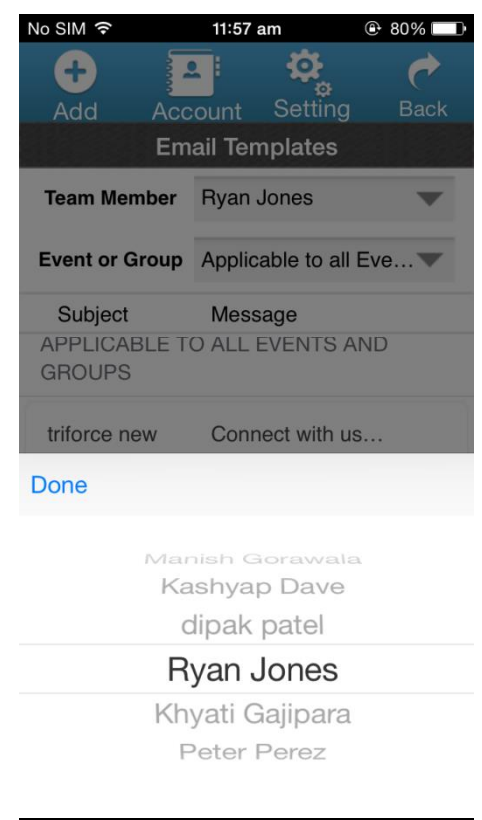

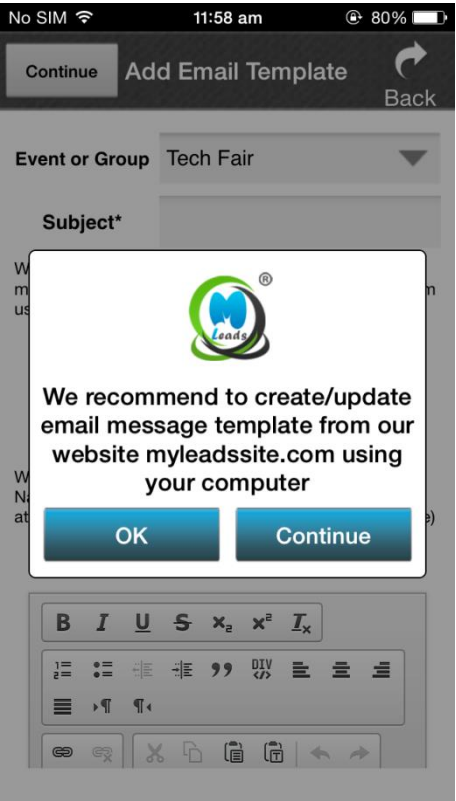

Here we recommend to create/ update email message template from our website myleadssite.com using your computer

**Note :** User can create beautiful Email templates by using MLeads Website because we provide more extra feature on our web platform

## **MLeads Stream Lines Lead Management**

MLeads is the only platform that refines the lead management process. It will make your sales and marketing teams more productive and efficient.

Grow your business fast and in a smart way!

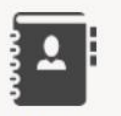

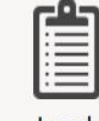

Lead Reterival

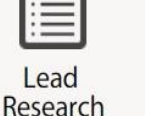

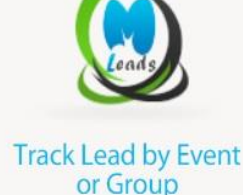

R

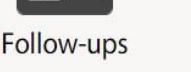

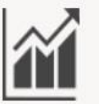

Measure Stats

Team Management

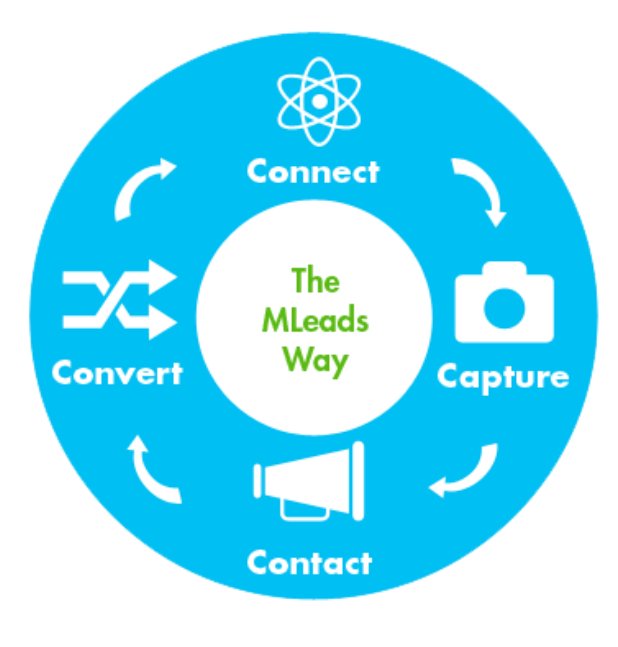

#### **Connect and capture**

Whatever works best for you to capture leads information quickly and easily, MLeads platform provides you the unique lead retrieval options.

#### **Perform Lead Research**

Make informed follow-ups by doing one-touch lead research on Linked-In, Google, Company website, Google Maps. MLeads bring productivity and efficiency for any companies, we guarantee it.

#### **Contact Follow-ups**

Send mass personalized email, make a call, setup meeting, setup tasks, send text message etc. Use

MLeads for presales and marketing automation, front-end to any CRM or use it as CRM system. Prospects to profits, The MLeads way in seconds!

#### **ROI & Stats**

Measure and manage ROI across your sales and marketing team at your fingertips, anywhere anytime. Measure ROI on your business development activities instantly!

#### **Add Leads**

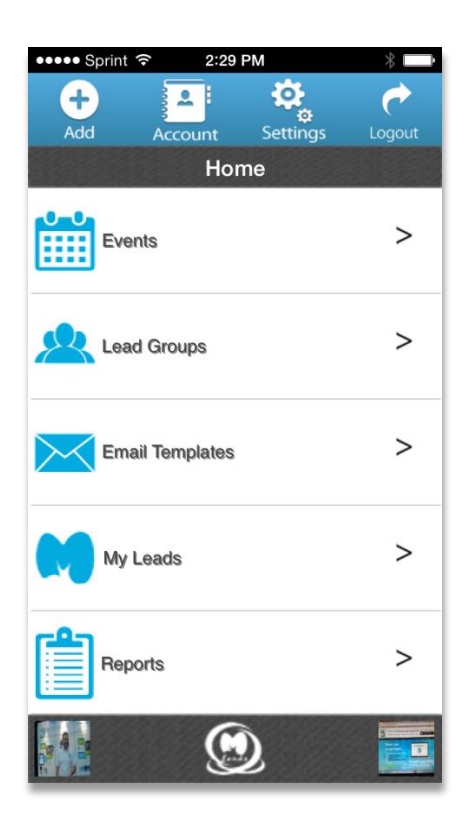

Click on the My Leads option on the Home Screen

Here user can import and export leads and also user can take follow-ups of leads,

User\_can also filter out leads by selecting different Team member, event or group and Leads Status

| Add Acco        | ount Settings Back     |
|-----------------|------------------------|
| Team Member     | John Smith             |
| Event or Group  | Govt. Exhibitor Show   |
| Lead Status     | Qualified              |
| Name            | Company Name           |
| EVENT DATE: 03/ | 05/2015 - # OF LEADS:2 |
| Megan Crowe     | ABC Company            |

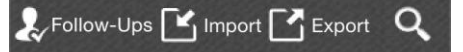

Add Lead

Set the default lead retrieval method from your profile.

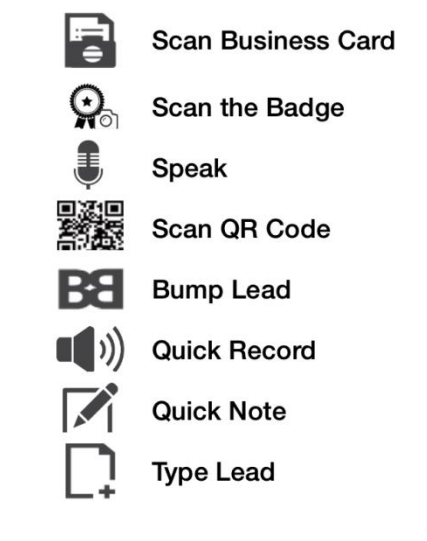

Quick captures and organizes leads by events or Groups using any lead retrieval methods

## **Leads Retrieval Methods**

#### Method-1 Scan Business Card

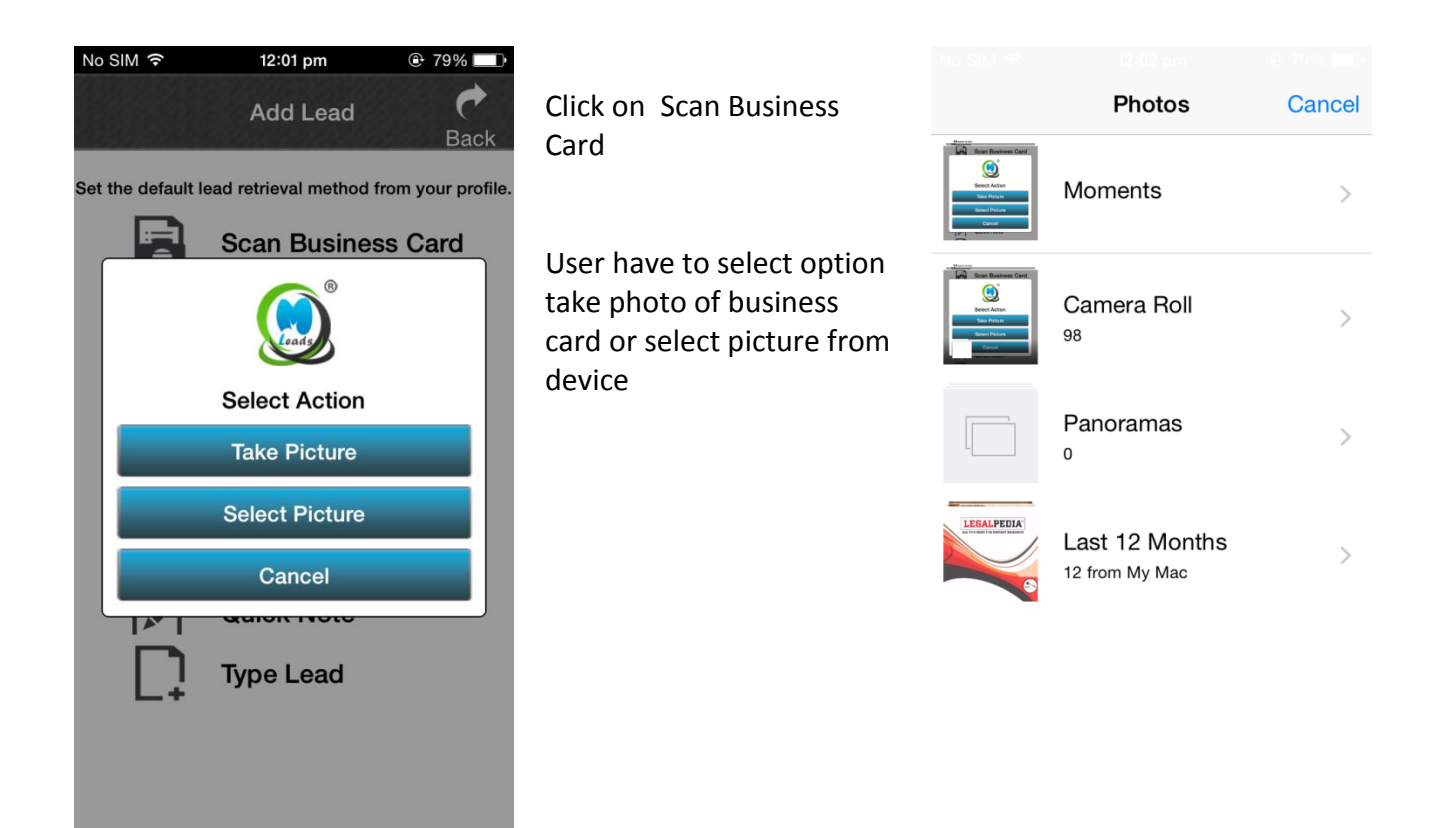

#### Tips to achieve best card recognition result:

- Take a picture of a visiting card as clearly as possible. (Using anti-shake and placing cards in good lighting condition)
- Take a picture of a visiting card as big as possible. (Aligning business card edges to viewfinder edges as closely as possible)
- Be sure to position the mobile on the top of the visiting card at parallel level.

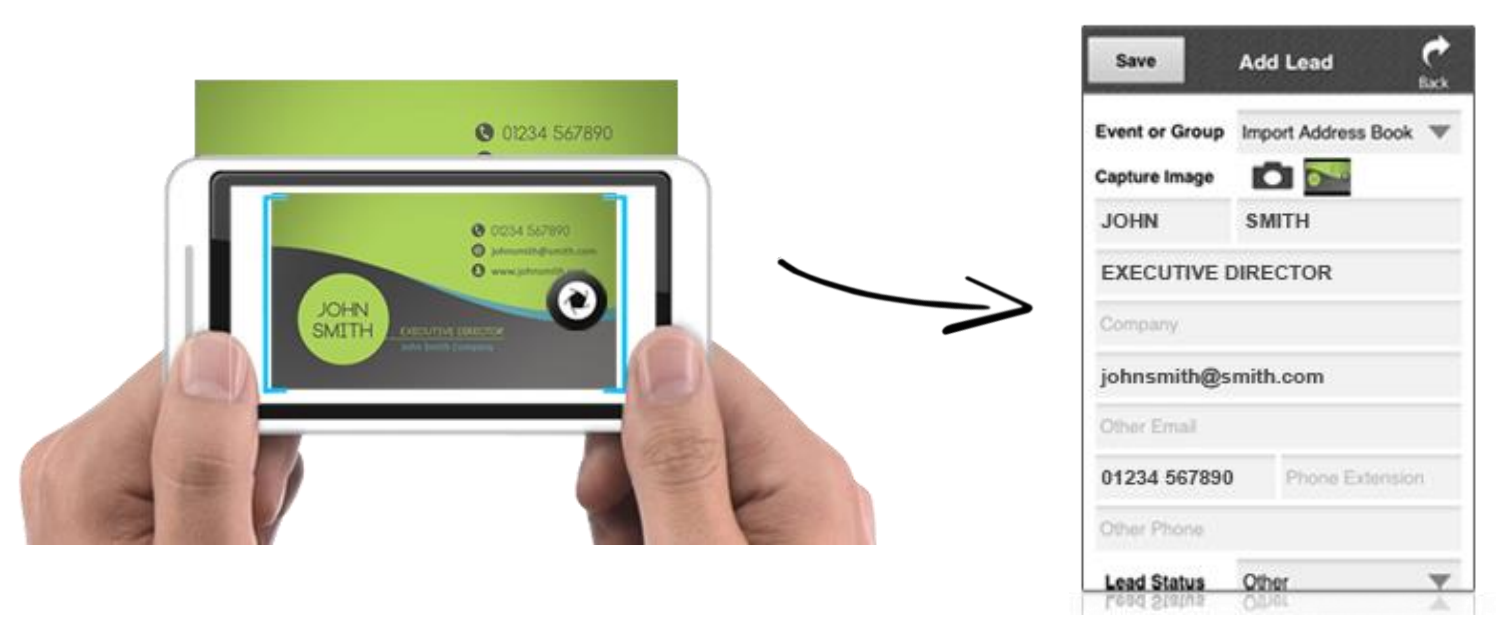

#### Method-2 Scan the Badges

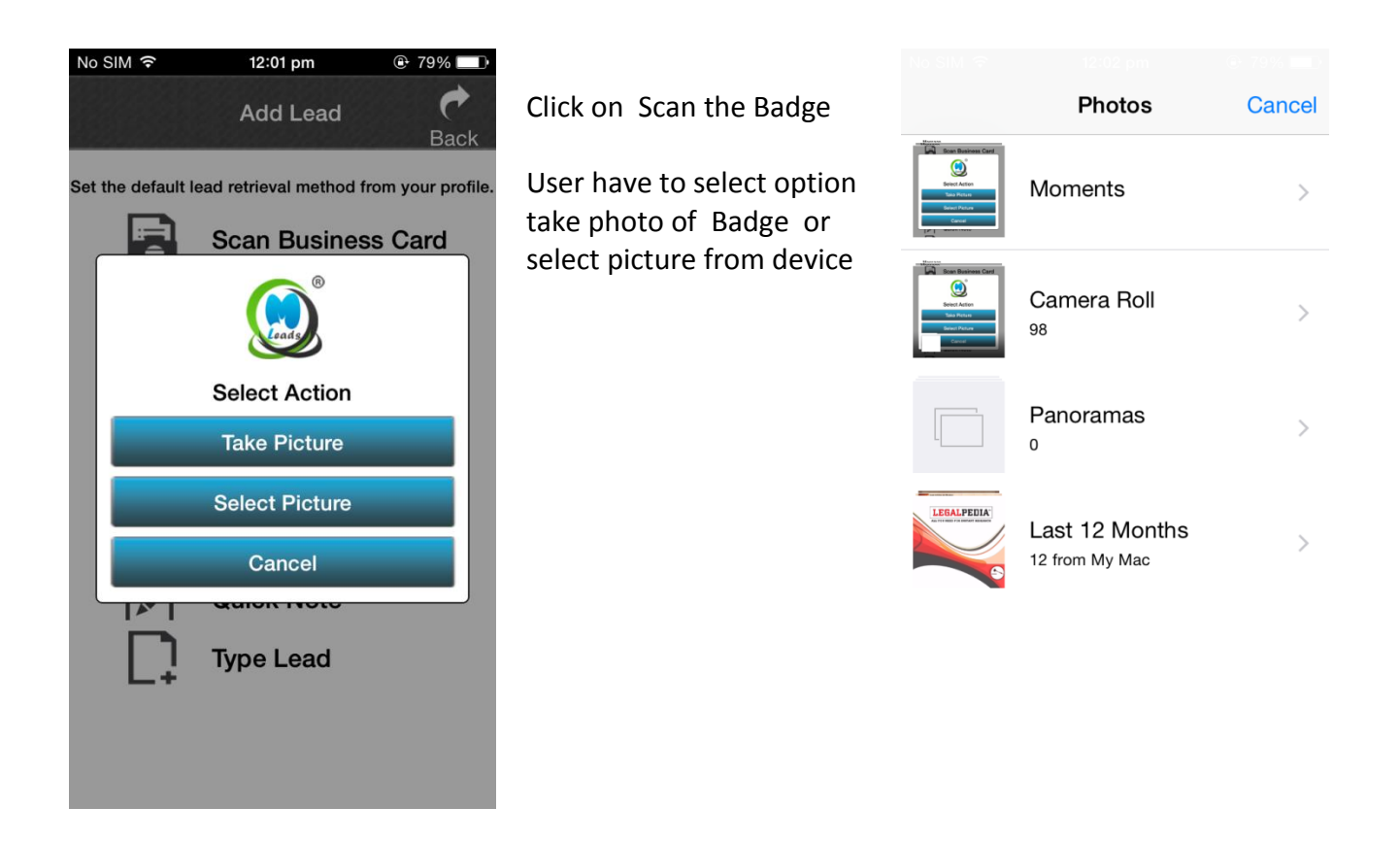

#### Tips to achieve best recognition result:

- Take a picture of a Badge as clearly as possible. (Using anti-shake and placing cards in good lighting condition)
- Take a picture of a Badge as big as possible. (Aligning code edges to viewfinder edges as closely as possible)
- Be sure to position the mobile on the top of the Badge at parallel level.

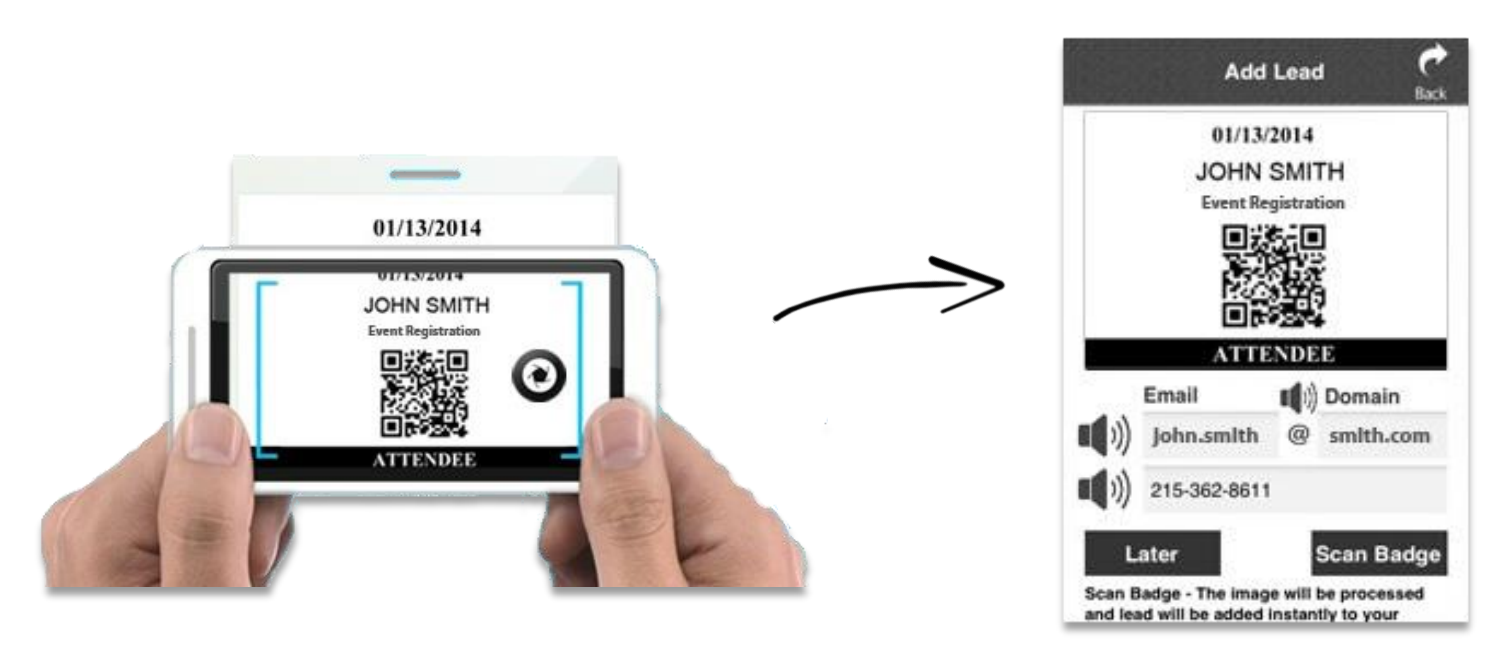

#### **Method-3 Speak Leads**

Click on Add Speak Leads

- Step-1 Click on speaker icon then one speech recognized pop will open
- Step-2 Now User have to speak First Name For Example "John"
- Step-3 Click on ok
- Step-4 Like this you to speak Last Name, email id, phone no.

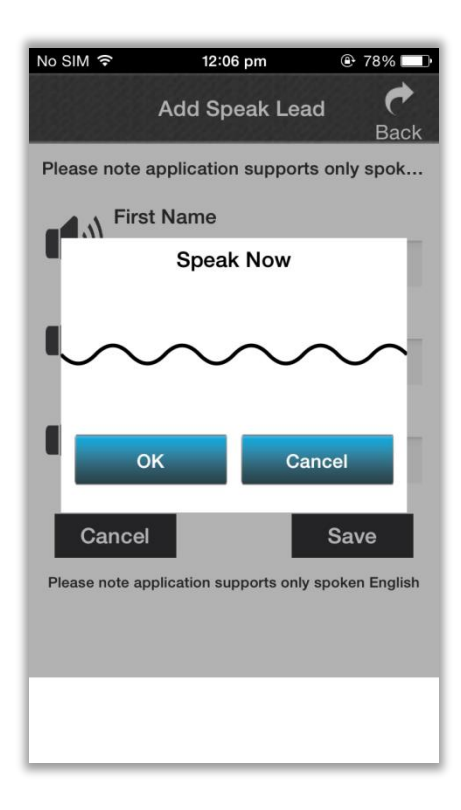

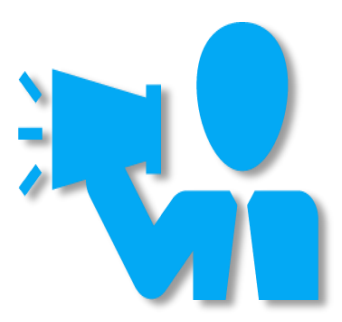

#### Notes:

- Application Support only spoken English
- Speak clearly
- Avoid noisy environments
- Use a close-talk microphone for best speech recognition results
- Properly position your microphone to achieve the best speech recognition results. For a close-talk microphone

| No SIM ᅙ         | 12:07 p           | om          | ٩         | 77% 💷                  |
|------------------|-------------------|-------------|-----------|------------------------|
|                  | Add Spea          | ak Le       | ad        | e<br>Back              |
| Please n         | ote application s | suppo       | orts only | spok                   |
|                  | First Name        |             |           |                        |
|                  | JohnSmith         |             |           |                        |
|                  | Email Prefix      | <b>(</b> )) | Domair    | n                      |
|                  | John              | @           | gmail.c   | om                     |
| - N              | Phone Numbe       | r           |           |                        |
| <b>-</b> <i></i> | 9923494905        |             |           |                        |
| Car<br>Please no | ncel              | orts on     | Sav       | <b>/e</b><br>n English |
|                  |                   |             |           |                        |
|                  |                   |             |           |                        |
|                  |                   |             |           |                        |

#### Method-4 Scan QR code

#### Click on Scan QR Code

It will be open camera of your device and scan QR Code and you will get message Add Lead Successfully

#### Tips to achieve best recognition result:

- Take a picture of a QR Code as clearly as possible. (Using anti-shake and placing cards in good lighting condition)
- Take a picture of a QR Code as big as possible. (Aligning QR Code edges to viewfinder edges as closely as possible)
- Be sure to position the mobile on the top of the QR Code at parallel level.

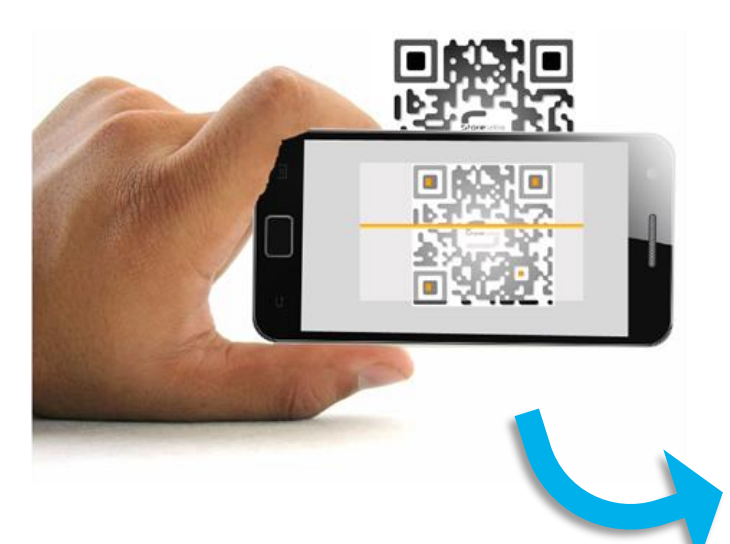

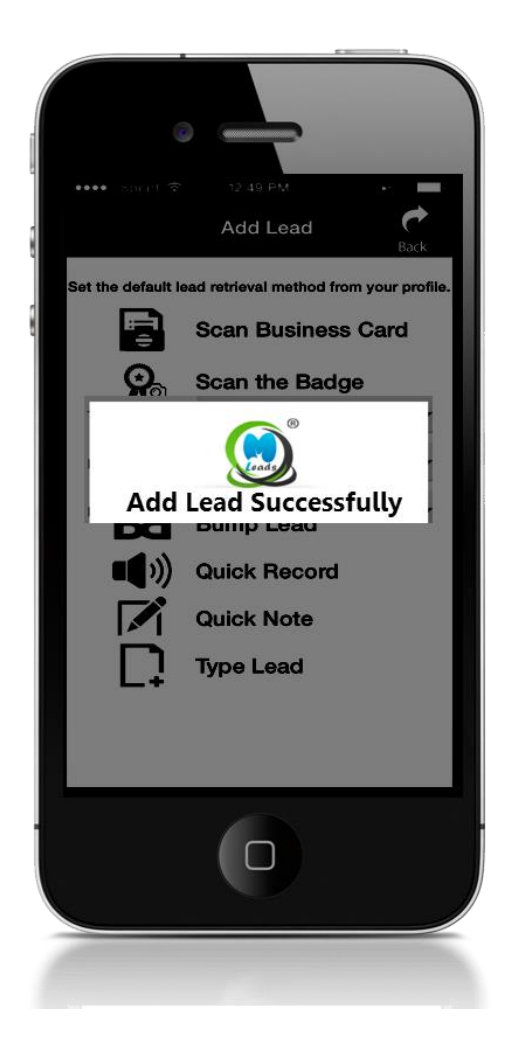

#### **Method-5 Bump Leads**

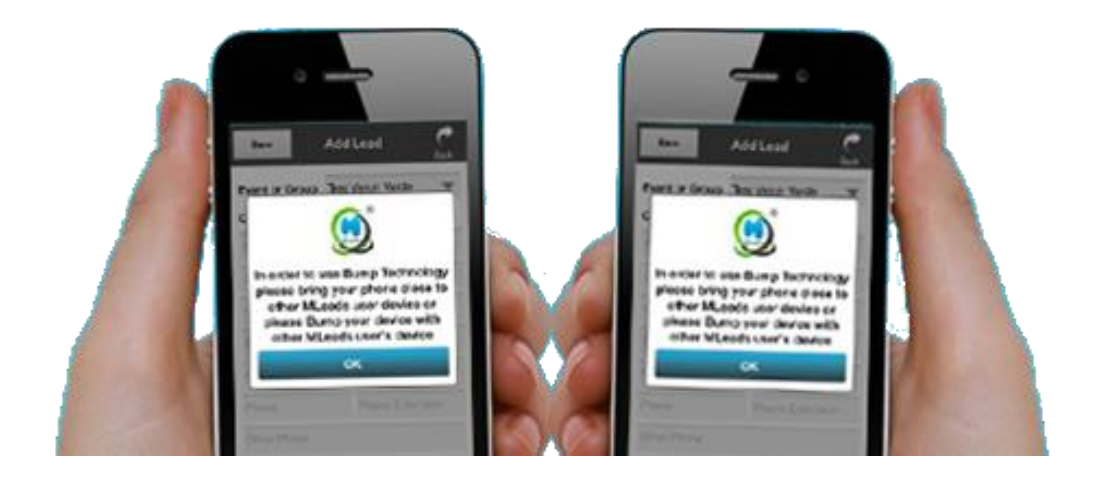

#### **Method-6 Quick Note**

Click on Quick Note

- User can write Quick note about leads
- No need to type simply writes on screen
- You can use various Functions like Brush Size, color, Eraser, Clear your note.

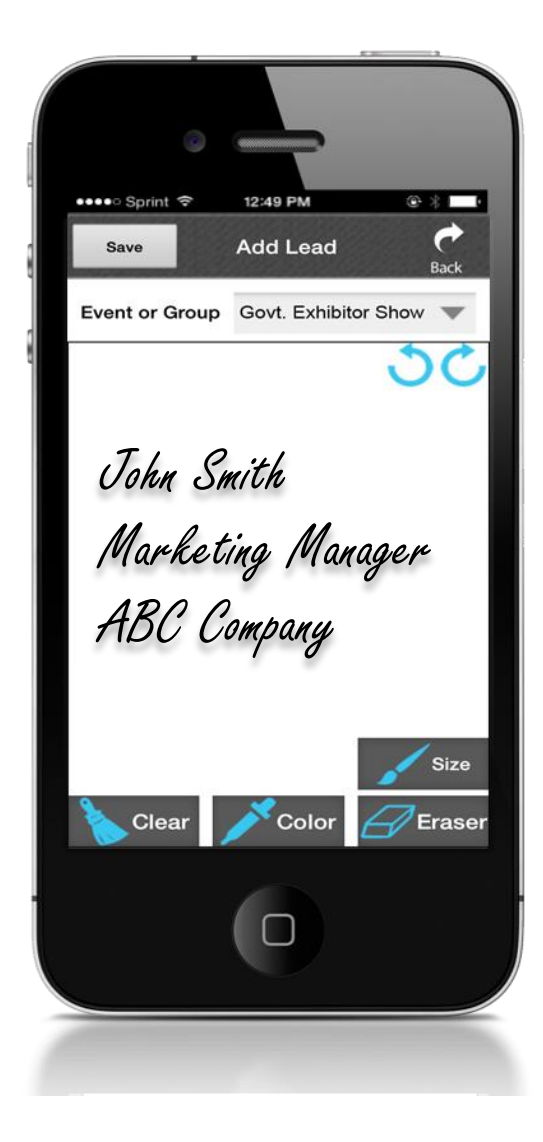

#### Method-7 Quick Record

Click on Quick Record

• Start to speak and after completing click on save

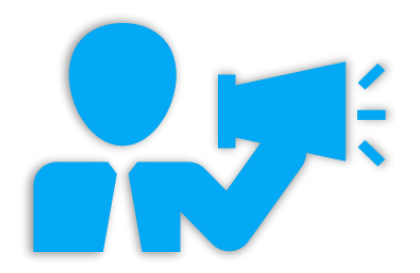

#### Method-8 Add Leads Manually

- Click on Type Leads:
- Here User can add Leads Manually
- You have to Type Each and every require filed

| ●●●●○ Sprint 🗢 | 12:49 PM 🛞 🖇         |
|----------------|----------------------|
| Save           | Add Lead             |
| Event or Group | Govt. Exhibitor Show |
| Capture Image  |                      |
| First Name *   | Last Name            |
| Job Title      |                      |
| Company        |                      |
| Email *        |                      |
| Other Email    |                      |
| Phone          | Phone Extension      |
| Other Phone    |                      |
| Lead Status    | Other 🔷              |
| Follow-Up      | Call, Email, SMS     |
| Take Action    | End Date             |
|                | 0                    |

#### Fields:

- First Name (Must be require fields)
- Last Name
- Job Title
- Company
- Email id (Must be require fields)
- Other email id
- Phone no.
- Extension
- Leads Status
- Follow-up Action
- Take action by date:
- Product Interested By
- Notes, Address, sales opportunities, Attachment, Voice Memo, User can save picture ETC

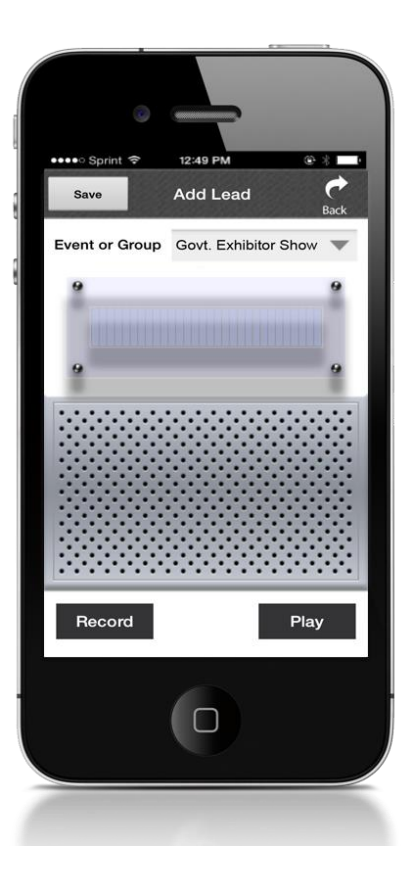

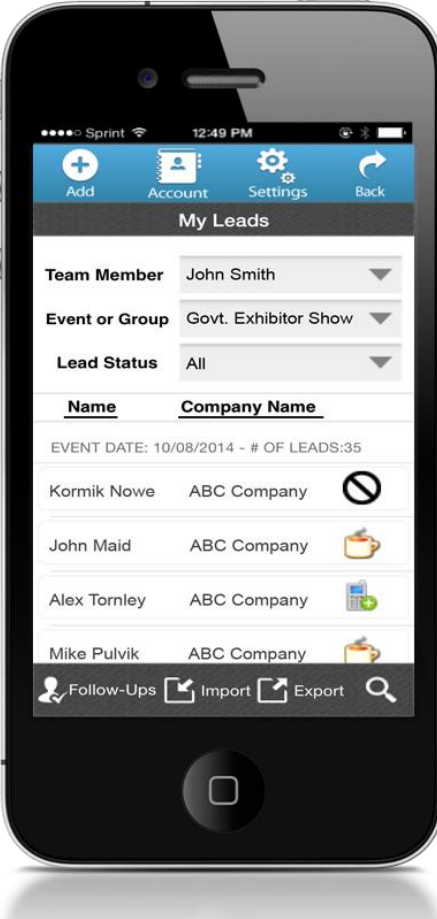

## **Leads Research**

MLeads provide another unique and powerful feature Lead Research

Here User can search about the Leads on

- Linked-In
- Website
- Maps
- Google Search
- Facebook and Twitter

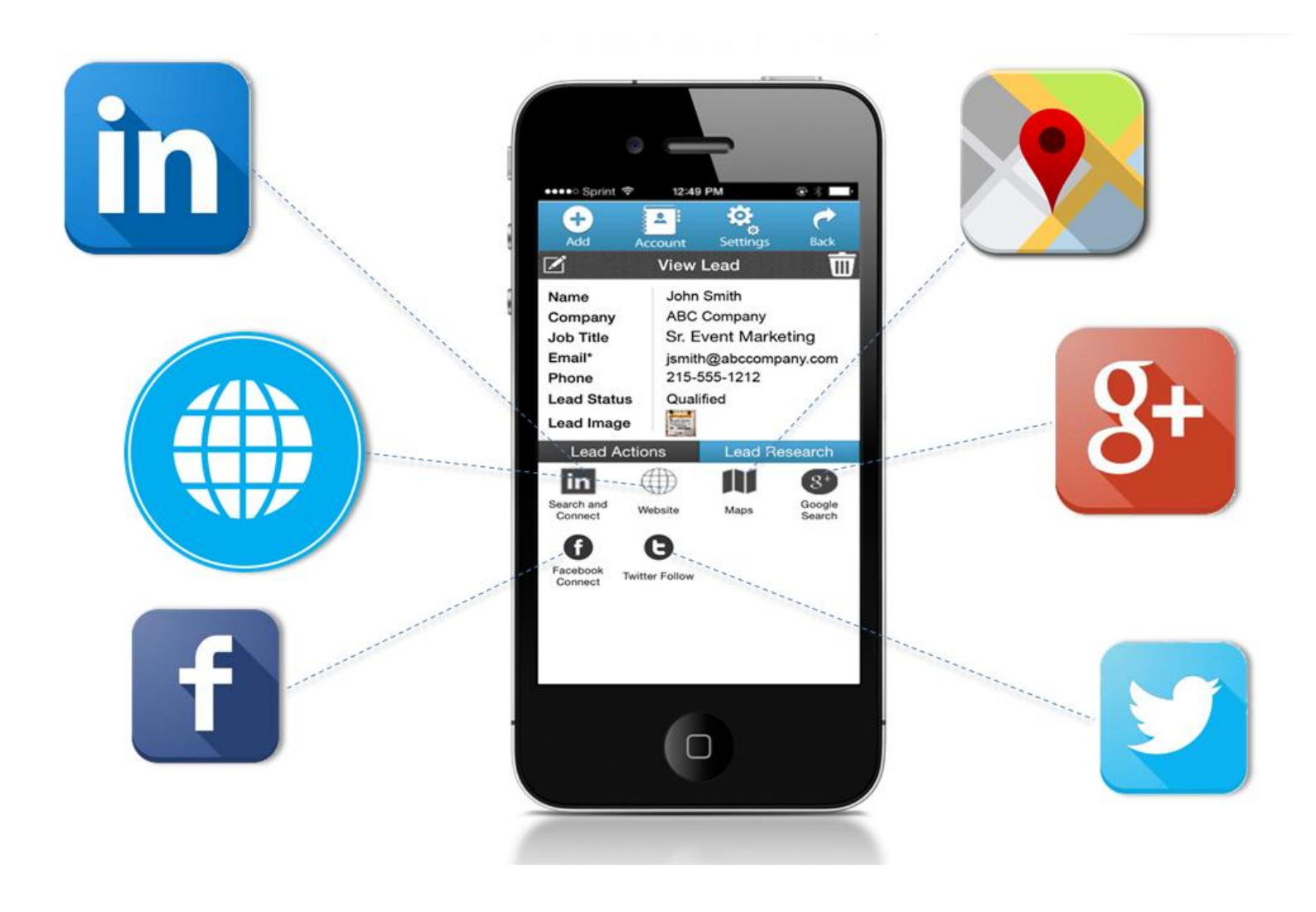

## **Lead Actions**

Instant bulk personalized email follow-ups using predefined email message templates in seconds, set drip email schedule, tasks and meetings and more

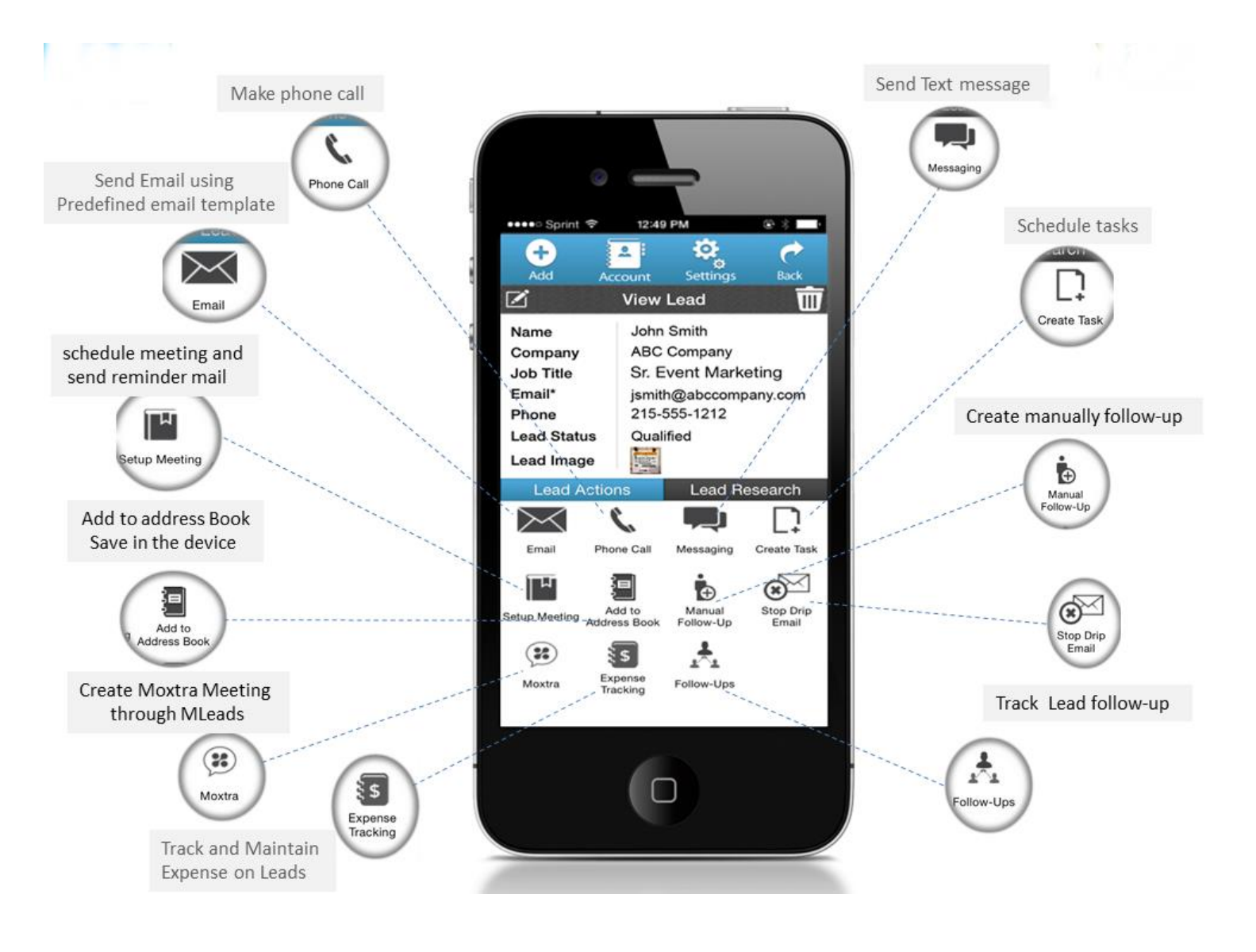

## **Measure Statistics**

- Measure ROI, ROO, and visibility into productivity across team
- Pipeline Report
- Statistical Reports
- Sales Cvcle Report

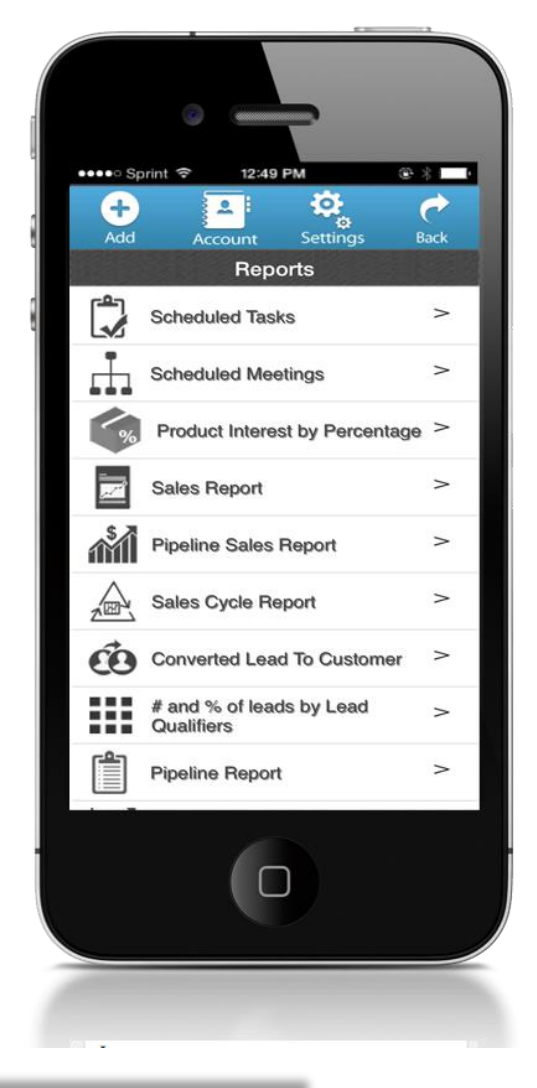

| No SIM ᅙ                         | 12:11 pm                     | © 77% 💶 •    |
|----------------------------------|------------------------------|--------------|
| Pro                              | oduct Interest<br>Percentage | by 🅐<br>Back |
| Team Member<br>Event or<br>Group | Ryan Jones<br>Market New Yo  | ▼<br>rk EX ▼ |
| G                                | enerate Report               |              |
|                                  |                              |              |
|                                  |                              |              |
|                                  |                              |              |
|                                  |                              |              |

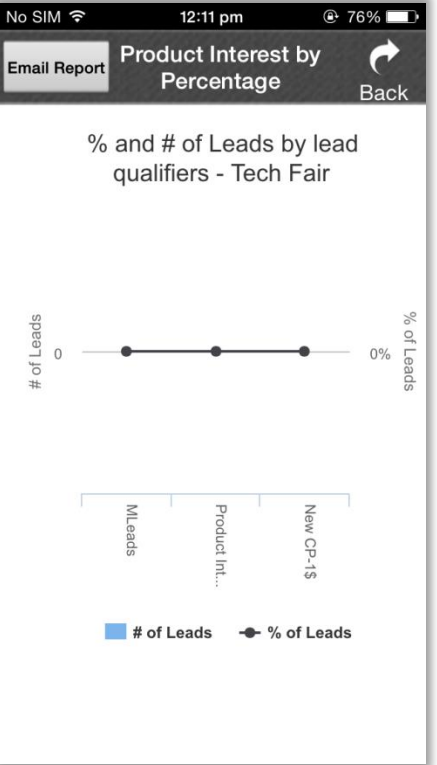

## **Import & Export Data**

- Export your Leads in different format excel
- Export to Aweber and salesforce
- Import your Leads from different source system
- From excel file, Gmail, Yahoo, Aweber, Salesforce etc.

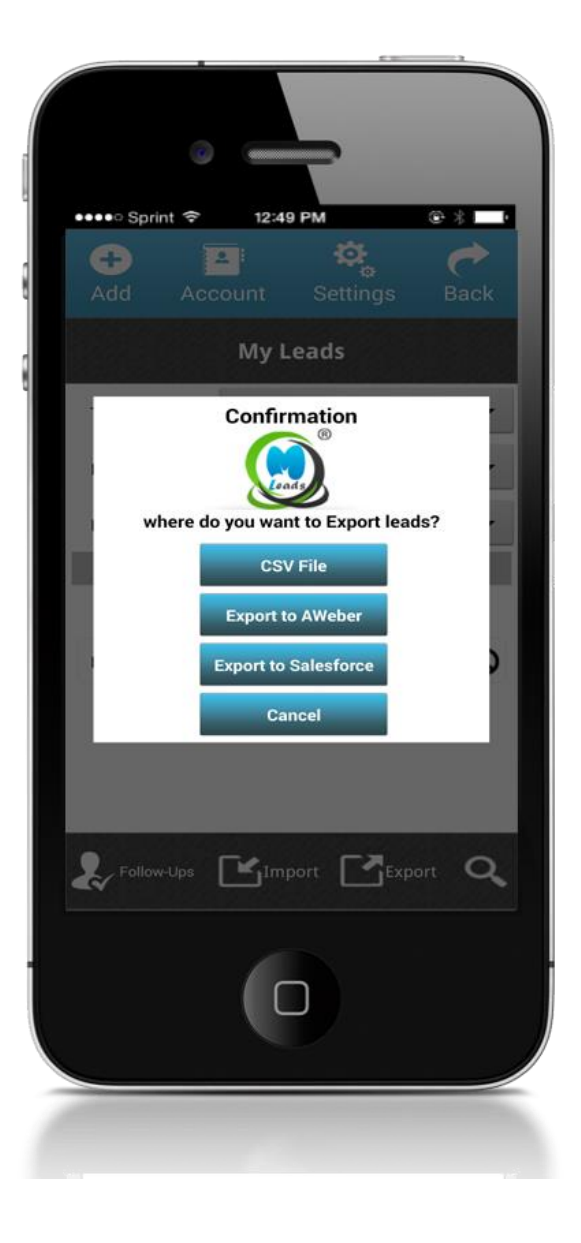

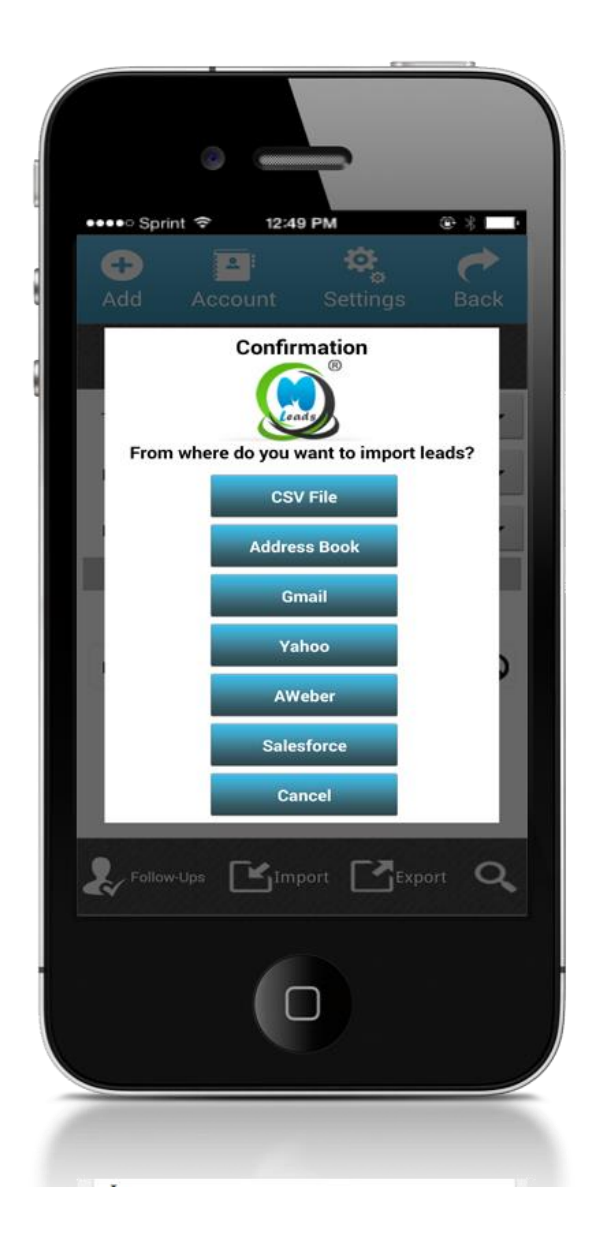

## **Team Management**

- As Team Leader User can manage team
- User can check productivity of team member
- User can Reset Account password
- Team management User can delete and transfer your team member
- User can Manage Export Ability

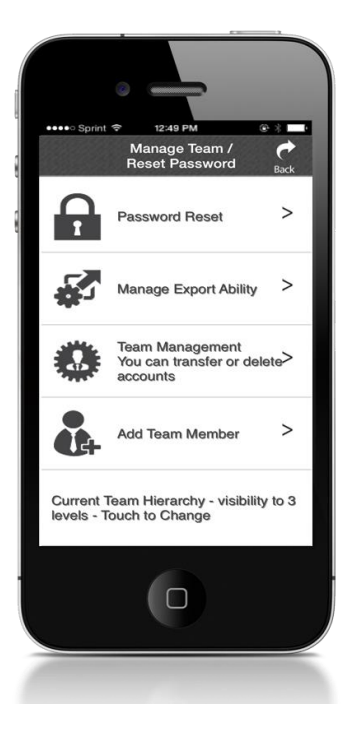

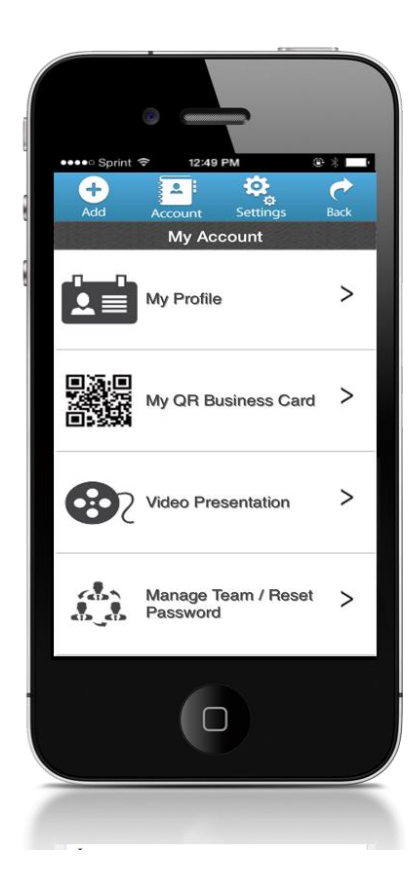

#### **My Account**

- My Profile You can Add your person information like First name, Last name, Email id, company name, phone no and many more
- My QR Business card MLeads create QR code so you send mail QR code or you can attach with your mail
- Video Presentation- you can send video links to your leads, which is Prerecorded Video of your service or product
- Manage Team and set password and many more feature

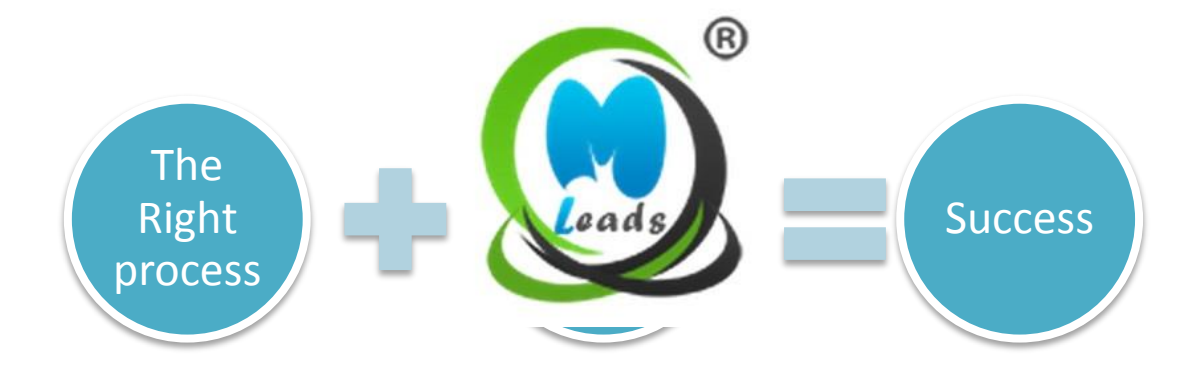

## Mange Leads from Web Platform

- Open <u>http://www.myleadssite.com/</u>
- > Click on login and Enter User id and Password
- If you are new user then click on sign up

If you are not able to login then click on Can't Access Account?

| CALL US at +1 (267)-263-3178                                  |  |
|---------------------------------------------------------------|--|
|                                                               |  |
|                                                               |  |
| Can't Access Account?<br>OR<br>Don't have MLeads account yet? |  |
| Sign Up                                                       |  |
|                                                               |  |

After Login system will show the Dashboard,

- Dashboard will be visible for your account,
- Dashboard will show various statistical reports and data related to your leads and events

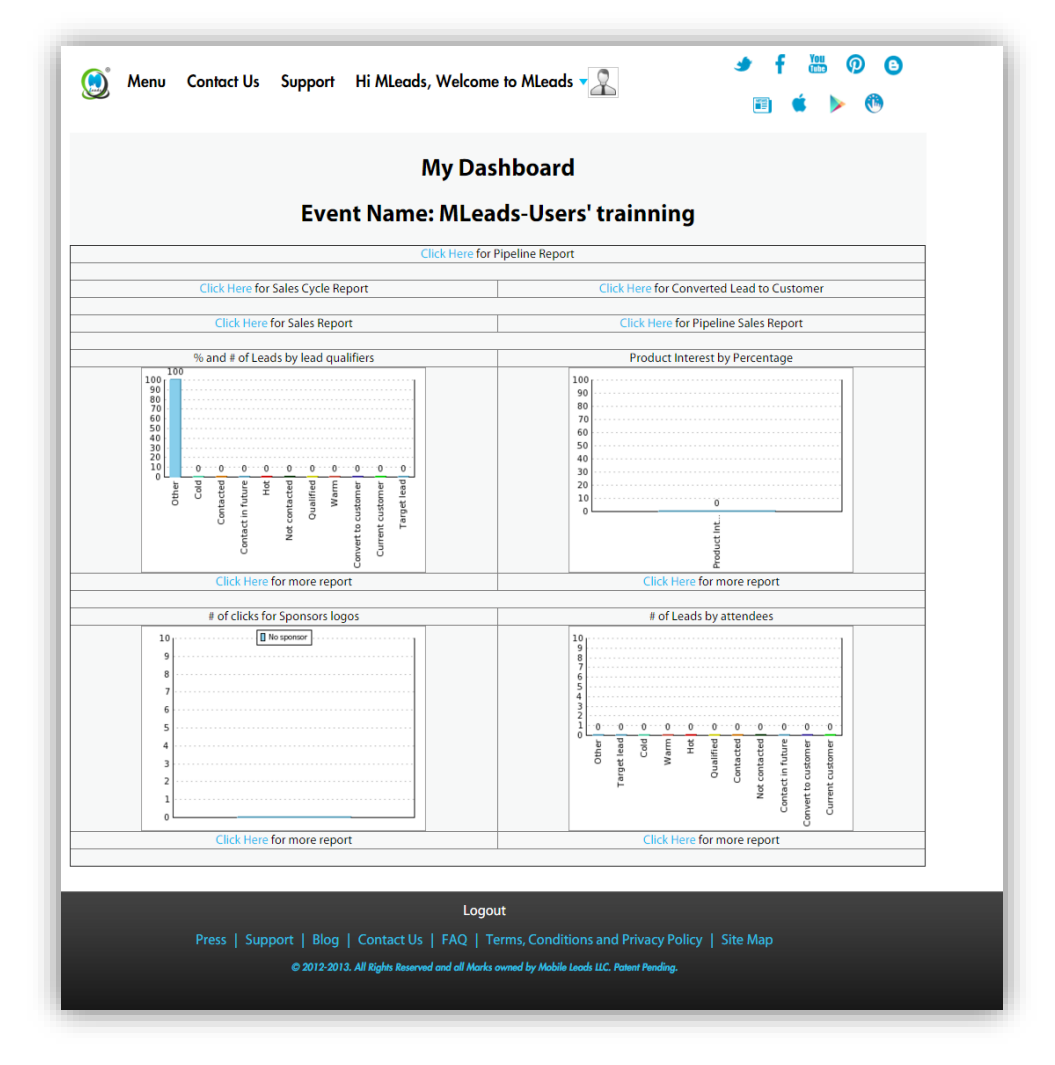

User can see diiferent Menu options by clicking on 'Menu ' Tab on the Top and will have to access to features to access events, lead groups, leads, email statistics etc.

| n Menu Â | 💮 Menu Contact Us Support Hi MLeads, Welcome                                              | e to MLeads v 🙎 🧳 🕇 👑 Ø                         |
|----------|-------------------------------------------------------------------------------------------|-------------------------------------------------|
| ups      | My Das                                                                                    | hboard                                          |
|          | Event Name: MLea                                                                          | ds-Users' trainning                             |
| tes      | Click Here for I                                                                          | Pipeline Report                                 |
|          | Click Here for Sales Cycle Report                                                         | Click Here for Converted Lead to Customer       |
|          | Click Here for Sales Report                                                               | Click Here for Pipeline Sales Report            |
|          | % and # of Leads by lead qualifiers                                                       | Product Interest by Percentage                  |
|          |                                                                                           | 90 80 80 90 90 90 90 90 90 90 90 90 90 90 90 90 |
|          | Other<br>Codd<br>future<br>future<br>alified<br>warm<br>Warm<br>Varm<br>etener<br>et lead | 20                                              |
|          | Con<br>Contract in<br>Net con<br>Net con<br>Current to cu                                 | oduct int.                                      |
|          | Click Here for more report                                                                | Click Here for more report                      |

#### Event

- Here User can View List of up coming event and past events.
- User can Create new event by clicking on Add icon
- > User can access variouse features to operate on the events related data
- User can Add, Edit, View, Delete, Shedule Task , import the Leads, Search Near by Location m Upload Sponser and event agenda

| Edit View Trash Lead                                                    | Share Task Import Nearby S<br>Leads Places                                                                                                    | Agenda                                                                                                    |                                                                                                    |
|-------------------------------------------------------------------------|----------------------------------------------------------------------------------------------------|----------------------------------------------------------------------------------------------------|----------------------------------------------------------------------------------------------------|
|                                                                         | E                                                                                                    | vents                                                                                                    | The Design of States Law                                                                                                    |
| Event Name                                                              | Location                                                                                                    | Event Start Date                                                                                                    |                                                                                                    |
| MLeads-Users'<br>trainning                                              | Online                                                                                                    | 12/10/2015                                                                                                    | 12/10/2015                                                                                                    |
| MLeads platform<br>online demo                                          | Online                                                                                                    | 12/08/2015                                                                                                    | 12/08/2015                                                                                                    |
| ls your sales and<br>marketing team still<br>tied to their<br>desktops? | Online                                                                                                    | 12/01/2015                                                                                                    | 12/01/2015                                                                                                    |
| Redefining Event<br>management and<br>collaboration                     | Online                                                                                                    | 11/19/2015                                                                                                    | 11/19/2015                                                                                                    |
| MLeads Seminar -<br>Prospect to Profits<br>- Registered<br>Attendees    |                                                                                                    | 02/19/2014                                                                                                    | 02/19/2014                                                                                                    |
|                                                                         | Event Name       Event Name       MLeads-Users'<br>trainning       MLeads platform<br>online demo       Is your sales and<br>marketing team still<br>tied to their<br>desktops?       Redefining Event<br>management and<br>collaboration       MLeads Seminar -<br>Prospect to Profits<br>- Registered<br>Attendees | Event Name     Leads     Share     Task     Import     Nearby     Signature       Event Name     Ellera Dr. Frank     Ellera     Ellera     Ellera       MLeads-Users'     Online     Online       MLeads platform     Online       Is your sales and     Online       marketing team still     Online       tied to their     Online       desktops?     Redefining Event       MLeads Seminar -     Prospect to Profits       - Registered     Attendees | Bits     View     Trash     Leads     Share     Task     Import     Nearby     Sponsor     Event       Agenda     Elles D. F. Leat     Elles D. F. Leat     Event S     Event S     Event S       Event Name     Location     Event Start Date       MLeads-Users'     Online     12/10/2015       MLeads platform     Online     12/08/2015       Is your sales and     Online     12/01/2015       Redefining Event     Online     11/19/2015       Redefining Event     Online     01/12/015       MLeads Seminar -     Prospect to Profits     02/19/2014 |

#### Lead Group

- ✓ Users can also track Leads by group
- ✓ Users can Create Lead Group, Edit view and delete
- ✓ User can import Leads from various source like Excel .CSV, Salesforce, Gmail, Aweber etc.

| <b>₽</b><br>Add | Edit View                  | Trash      | Leads         | Import                | Custom<br>Lead<br>Source | Task   |          |       |             |                        |
|-----------------|----------------------------|------------|---------------|-----------------------|--------------------------|--------|----------|-------|-------------|------------------------|
| eam N<br>MLead  | Aember:<br>ds Support Tear | n 🔻        | Filter<br>Nam | By Lead<br>e, Lead Se | Group:<br>ource          |        | Filter F | rom:  | Го:         | Search Clear           |
|                 |                            |            |               |                       |                          |        | Leac     | Group |             | First Previous 1 Nexts |
|                 | Lead Gr                    | oup Nam    | e             |                       | Lead                     | Source |          |       | Date of Gro | oup Creation           |
| ۲               | Sign up                    | for webina | r             |                       | 0                        | nline  |          |       | 07/09       | 9/2015                 |
|                 |                            | mpaign fo  | r             |                       |                          |        |          |       | 07/09       | 9/2015                 |
| 0               | Email ca<br>Tuesda         | y webinar  |               |                       |                          |        |          |       |             |                        |

|                    | Add Lead Group | ,    |                 |
|--------------------|----------------|------|-----------------|
| Lead Group Name*   | Notes          | Add  | Add Leads Group |
| Lead Source        | ]              |      |                 |
| 12/09/2015         |                | Back |                 |
| Purpose            |                |      |                 |
| Contact person     |                |      |                 |
| Phone              |                |      |                 |
| Select Group Type* | ·              |      |                 |

#### **Scheduled Task**

User can schedule task and they can add Start date, End date, Duration of task, Priority of the task

| 🔘 Menu Contact ( | Js Support    | Hi MLeads, Welcom | ne to MLeads 🗸 🤶     | ۳      | f 🔛 🖗 C<br>ć 🕨 🖓 |
|------------------|---------------|-------------------|----------------------|--------|------------------|
|                  |               | Lead Group Tasks  | - Sign up for webina |        |                  |
| Team Member:     | MLeads Supp   | ort Team          | •                    |        |                  |
| Lead Group:      | Sign up for w | ebinar            | ۲                    |        |                  |
| Duration:        | Today         | ¥                 |                      |        |                  |
| Status:          | All           | •                 |                      |        |                  |
|                  |               |                   |                      |        | Search           |
| Subjec           | t             | Start Date        | End Date             | Status | Priority         |
|                  |               | Nor               | ecords Found.        |        |                  |
|                  |               | Back              |                      |        |                  |

#### Lead Management

Lead management is the ability to capture, respond, and manage incoming leads. When spending so much time and money on creating the perfect campaign, you want to make sure you have numerous best practices in place to manage your leads throughout the entire life-cycle. Unfortunately, many marketers don't employ clearly defined lead management practices. And when you don't have processes in place, you risk reduced ROI, weak sales funnel, and poor relationships with leads and customers.

But done right, lead management creates more educated buyers, helps you better understand their needs, and ultimately means more revenue.

#### Mange You're Leads

- Click on Menu and then click on My Leads
- System will show List of your Leads
- > Here you can perform various Management Tools by Selecting Lead
- > One-Click research capabilities on lead's background (Linked-In, Twitter, Google, Website)

| ١   | Menu Contact Us Support H                                                                                                    | i MLeads, Welcome to ML                  | eads 🗸 🚬                                                                                               | 🧈 f 🖑            | 500<br>►®                  |
|-----|----------------------------------------------------------------------------------------------------|------------------------------------------|----------------------------------------------------------------------------------------------------|------------------|----------------------------|
| Add | Edit     View     Trash     Import     Export     Email       Member:     Event/Lead Group:       ds Support Team     MLeads-Users' trainning | Stop Drip Follow ups<br>Email<br>Status: | Sales Website Linkedin G-Search<br>Opportunities<br>Filter By Lead:<br>First Name, Last Name, Company. | Twitter Facebook | Moxtra Expense<br>Tracking |
|     | Event Name: N                                                                                                    | My Leads<br>ILeads-Users' trainning (12/ | First «Previous 1 2<br>10/2015) - No of Leads : 179                                                    | 3 4 5 6 7 8      | 9 10 Next» Last            |
|     | Company                                                                                                    | First name                               | Last name                                                                                              | Voice Memo       | Card Image                 |
|     | Action Coach Business Consulting                                                                                                    | Tony                                     | Servidio                                                                                               | N/A              | N/A                        |
|     | Action Coach Business Consulting                                                                                                    | Eve                                      | Fabros                                                                                                 | N/A              | N/A                        |
|     | Action Coach Business Consulting                                                                                                    | Ailina                                   | Calip                                                                                                  | N/A              | N/A                        |
|     | affinityplan                                                                                                    | Bob                                      | Allen                                                                                                  | N/A              | N/A                        |
|     | affinityplan                                                                                                    | Dewitt                                   | Smith                                                                                                  | N/A              | N/A                        |
| •   | affinityplan                                                                                                    | Clara                                    | Hansen                                                                                                 | N/A              | N/A                        |
| •   | Ajaxunion                                                                                                    | Zevi                                     | Friedman                                                                                               | N/A              | N/A                        |
|     | Ajaxunion                                                                                                    | Joe                                      | Apfelbaum                                                                                              | N/A              | N/A                        |
|     |                                                                                                    | 1                                        | First «Previous <u>1</u> 2                                                                             | 3 4 5 6 7 8      | 9 10 Next» Last            |

#### Add Lead

Manually assigning new leads to specific individuals (owners) can be tedious. MLeads allows you to create a workflow rule to assign new leads to salespeople based on specific criteria, such as Lead Group, Event, activity, etc.

|                                                                                                    | Add Lead             |
|----------------------------------------------------------------------------------------------------|----------------------|
| MLeads-Users' trainning 🔹 🔻                                                                                                    | Street               |
| rst Name*                                                                                                    | City                 |
| .ast Name                                                                                                    | State                |
| Company                                                                                                    | Country              |
| Job Title                                                                                                    | Zipcode              |
| Email*                                                                                                    | Lead Status          |
| ther Email                                                                                                    | Other                |
| Phone                                                                                                    | Follow-Up Action     |
| hone Extension                                                                                                    | Action Taken By Date |
|                                                                                                    |                      |
| Other Phone Notes                                                                                                    | Product Interest     |
| Attachment Choose File No file chosen                                                                                                    | Product Interest     |
| Anter Phone Notes Ittachment Choose File No file chosen Sales Opportunity Sales Departminity Name                                                                                  | Product Interest     |
| Ather Phone Atotes Attachment Choose File No file chosen Sales Opportunity Sales Opportunity Name                                                                                  | Product Interest     |
| Ather Phone Atotes Attachment Choose File No file chosen Sales Opportunity Sales Opportunity Name Target \$                                                                        | Product Interest     |
| Ither Phone Itotes Ittachment Choose File No file chosen Sales Opportunity Sales Opportunity Name Target \$Select Periods                                                          | Product Interest     |
| Inter Phone Inter Phone Inter Phone Inter Choose File No file chosen Inter Choose File No file chosen Sales Opportunity Sales Opportunity Target \$Select Periods Target \$ Future | Product Interest     |
| tther Phone totes ttachment Choose File No file chosen Sales Opportunity Sales Opportunity Target \$Select Periods Target \$ Future Target Closing Date                            | Product Interest     |
| Atter Phone Attachment Choose File No file chosen Sales Opportunity Sales Opportunity Name Target 5Select Periods Target S Intere Target Closing DateProbability Of Closing        | Product Interest     |

#### User can filter leads by selecting Event and Leads Group

| ١               | Menu Conta                   | ict Us Support Hi                                                                                                    | MLeads, Welcome to ML                                                                                                    | eads 🗸 🤶                                                                                                  | 🧈 f 🖫            | 5 @ ©<br>▶ ®               |  |
|-----------------|------------------------------|----------------------------------------------------------------------------------------------------|----------------------------------------------------------------------------------------------------|----------------------------------------------------------------------------------------------------|------------------|----------------------------|--|
| Add             | Edit View Trash              | Import Export Email                                                                                                    | Stop Drip Follow ups Task Meeting                                                                                                    | Image: Sales         Website         Linkedin         G-Search                                            | Twitter Facebook | Moxtra Expense<br>Tracking |  |
| Team M<br>MLead | lember:<br>Is Support Team ▼ | Event/Lead Group:<br>MLeads-Users' trainning<br>Event List<br>MLeads-Users' trainning<br>MLeads platform online of<br>Is your sales and marketi<br>Redefining Event manag<br>MLeads Seminar - Prosp<br>Lead Group List<br>Sign up for webinar<br>Email campaign for Tues | Status:<br>All<br>Temo<br>Ig team still tied to their desktops?<br>ement and collaboration<br>ect to Profits - Registered Attendees<br>day webinar | Filter By Lead:<br>First Name, Last Name, Company.<br>First ePrevious 1 2<br>10/2015) - No of Leads : 179 | Email Searce     | Clear                      |  |
|                 | Co                           | Test                                                                                                    | First name                                                                                                    | Last name                                                                                                 | Voice Memo       | Card Image                 |  |
|                 | Action Coach I               | Business Consulting                                                                                                    | Brad                                                                                                    | Sugars                                                                                                    | N/A              | N/A                        |  |
|                 | Action Coach I               | Business Consulting                                                                                                    | Vic                                                                                                    | Ciuffetelli                                                                                               | N/A              | N/A                        |  |
|                 | Action Coach I               | Business Consulting                                                                                                    | Tony                                                                                                    | Servidio                                                                                                  | N/A              | N/A                        |  |
|                 | Action Coach I               | Business Consulting                                                                                                    | Eve                                                                                                    | Fabros                                                                                                    | N/A              | N/A                        |  |

#### Send Email to Leads

Instant bulk personalized email follow-ups using predefined email message templates in seconds, set drip email schedule.

- Select Lead and click on Email
- Select pre-define Template
- > Choose option send mail to all leads or only to selected Lead
- User can modify or add email message body text
- Click on Send

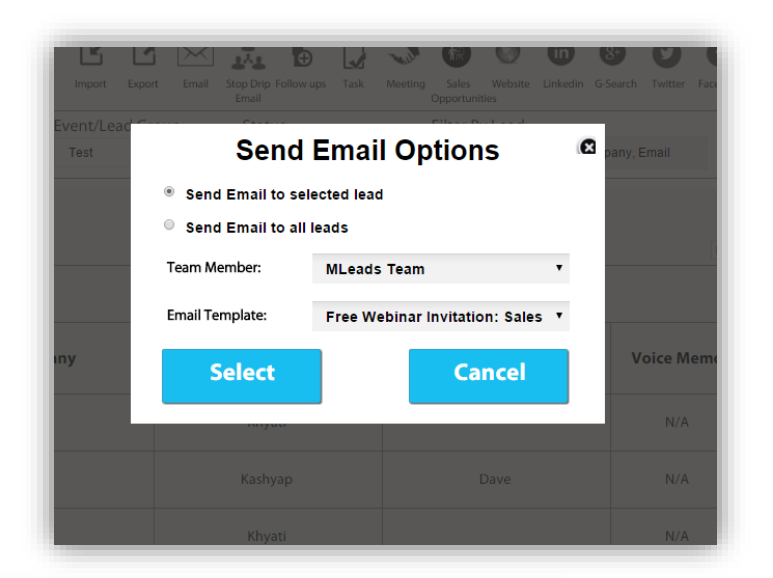

|          | Senu Enidii                                                                                                    |
|----------|----------------------------------------------------------------------------------------------------|
| То       | gajipara_khyati@yahoo.com                                                                                                    |
| сс       | *                                                                                                    |
|          | [Note: Enter Comma Separated Email Addresses]                                                                                                    |
|          |                                                                                                    |
| ubject * | Free Webinar Invitation: Sales and Marketing /                                                                                                    |
|          |                                                                                                    |
|          | We will personalize your email by adding <b>'Hi First Name,'</b> at the start of the message.<br><b>'Email Signature'</b> at the end of the body(if configured in my profile page). |
| essage * | File - Edit - Insert - View - Format - Table - Tools -                                                                                                    |
|          | ★ Formats - B I E E E E E E - E - E E Ø E A - A -                                                                                                    |
|          | A Hi Khyati,                                                                                                    |
|          |                                                                                                    |
|          |                                                                                                    |
|          | Come to join us                                                                                                    |
|          |                                                                                                    |
|          | Login Registration                                                                                                    |

#### **Import Leads**

Importing records from external sources to MLeads is one of the most important lead creation activities for marketing and sales. In MLeads, importing records help you to create new leads by gathering data through various sources, such as purchasing a record database, records from different business units, etc. You can import records.

- > Choose Import Leads from Excel .CSV or Import Gmail, Aweber, yahoo, Salesforce
- > Browse to locate and select the required file that is to be imported.

#### **File Format**

The files to be imported must be in a CSV (comma separated values) file format. It must be an ASCII file (usually with a .txt or .csv extension in the Windows environment) where each line of text represents a single record.

| Ð | Edit View Trash Leads                 | Import Custom Task         |                       |
|---|---------------------------------------|----------------------------|-----------------------|
|   | lember: Filter B                      | Import Leads               | Carch Clear           |
|   |                                       | Import from Excel CSV file |                       |
|   |                                       | Import from AWeber         |                       |
|   |                                       | Import from Gmail          | First Previous 1 No   |
|   |                                       | Import from Yahoo          |                       |
|   | Lead Group Name                       | Import from Salesforce     | oup Creation          |
|   | Sign up for webinar                   | Select Ca                  | o <b>ncel</b> 09/2015 |
|   | Email campaign for<br>Tuesday webinar |                            | 07/09/2015            |
|   |                                       |                            |                       |

| <u> M</u> enu Cont                                                                                                    | act Us Support                                                                                                    | Hi MLeads, Welcome to MLeads 🗸 💦                                                                                                    | ቃ f ఊ ወ ල<br>≣ ≰ ▶ ®         |
|----------------------------------------------------------------------------------------------------|----------------------------------------------------------------------------------------------------|----------------------------------------------------------------------------------------------------|------------------------------|
|                                                                                                    | Impo                                                                                                    | rt Leads - MLeads-Users' trai                                                                                                    | nning                        |
| IMPORTANT: Please downlot<br>Note - CSV file will be import<br>Note - If Leads exist in the s<br>Leads will be imported in ye | bad this sample file for imp<br>rted in this sample format<br>ystem, then it will not be in<br>our Selected MLeads-Users | porting Leads into the Event. Please populate this sample file<br>only.<br>mported in selected Event through CSV file.<br>s' trainning Event | with your leads information. |
|                                                                                                    | Select Fi                                                                                                    | Choose File No file chosen                                                                                                    | (e.gcsv)                     |
|                                                                                                    |                                                                                                    | Submit Back                                                                                                    |                              |
|                                                                                                    |                                                                                                    |                                                                                                    |                              |

#### **Add Email Template**

It's important, before designing your email template; to know the goal of creating this email template as well as knowing what kind of content you plan on placing into your email template. You can't really have a good idea of what you want your email template to look like until you know what your template is going to help your email accomplish and what kind of information you want in your email. Your email template is the foundation of your email because it dictates the layout of your email.

Follow the steps below to set up a new email template and learn how to make changes to the template

- From your MLeads Dashboard, click on Menu > Email Template
- > Once you're in Email Templates, click the **Add** in the top-right to create a **New template**.

| Ð    |                                     |                                                      |        |                                     |
|------|-------------------------------------|------------------------------------------------------|--------|-------------------------------------|
| Add  | Edit View Trash Attachment          |                                                      |        |                                     |
| Tear | m Member: Event/Lead G              | roup:                                                |        |                                     |
| М    | Leads Support Team   Applicable to  | all Events ; 🔻                                       |        |                                     |
|      |                                     | <b>T</b>                                             |        | First «Previous <u>1</u> Next» Last |
|      |                                     | Email Message Tem                                    | plate  |                                     |
|      | Event/Lead Group Name               | Subject                                              | Status |                                     |
|      | Applicable to all Events and Groups | Invitation for<br>attending online web<br>conference | YES    |                                     |
| ۲    |                                     |                                                      |        |                                     |

 From the next window that appears, we want to choose Template
 Builder (this will give us easy dragand-drop modules to construct a template without having to use any sort of code) and then Email.

|                                                                                                    |                                                                  | ····· · · · · · · · · · · · · · · · · |
|----------------------------------------------------------------------------------------------------|------------------------------------------------------------------|---------------------------------------|
|                                                                                                    | Add Email Tem                                                    | plate                                 |
|                                                                                                    |                                                                  |                                       |
| Applicable to all Eve                                                                                                    | nts and Groups                                                   | •                                     |
| Subject*                                                                                                    |                                                                  | *.                                    |
| We will personalize your e                                                                                                    | mail by adding <b>'Hi First Name,'</b> at the start of the messa | age.                                  |
| 'Email Signature' at the er<br>Enter the message body b                                                                                                    | d of the body(if configured in my profile page).<br>elow*:       |                                       |
| File - Edit - Inser                                                                                                    | View      Format      Table      Tools                           |                                       |
| Service Service Servic | B / E Ξ Ξ Ξ Ξ Ξ·Ξ·Ξ·Ξ                                            | B A - A -                             |
|                                                                                                    |                                                                  |                                       |
|                                                                                                    |                                                                  |                                       |
|                                                                                                    |                                                                  |                                       |
|                                                                                                    |                                                                  |                                       |
|                                                                                                    |                                                                  |                                       |
|                                                                                                    |                                                                  |                                       |
|                                                                                                    |                                                                  |                                       |
|                                                                                                    |                                                                  |                                       |
|                                                                                                    |                                                                  |                                       |
|                                                                                                    | Type *                                                           | •                                     |
| Template Visibility                                                                                                    |                                                                  |                                       |
| Template Visibility                                                                                                    | ne line text while sending email message .                       |                                       |

- Add Subject Line and Select Template
   Visibility to Team member
- Click on Add

| Template Visibility Type *                    | •       |
|-----------------------------------------------|---------|
| Visible to me only<br>Visible to team members |         |
| Attachment : Choose File No file chosen       |         |
| Add Back                                      | Preview |
|                                               |         |

#### **Email statistics**

Email marketing is one of the most effective tactics for driving sales, but don't take our word for it. According to a study by Exact Target, 77% of consumers prefer to receive permission-based marketing communications through email.

Quality communication with your prospects and customers can get you closer to that nirvana of people actually looking forward to your message.

> User can see Statistics report of emails sent. User can also see Statistics report of the team members

| 😥 Me          | nu Contact Us Supp                        | oort Hi MLead  | ds, Welcome to ML  | eads 🗸      | 2               | ا ک<br>۱                                              | F 🔠 🕫 😮          |
|---------------|-------------------------------------------|----------------|--------------------|-------------|-----------------|-------------------------------------------------------|------------------|
| Feam Member : | MLeads Team                               | • Event/Lead G | roup : Test Emails | •           | Email Status:   | Delivered                                             | T                |
|               |                                           | E              | mail Outbound A    | ctivity     | First «Previous | Opens<br>Hard Bounces<br>Soft Bounces<br>Unsubscribed | ] 10 Next+ Last  |
|               | Subject                                   |                | R                  | ecipient    |                 |                                                       | Date             |
|               | Happy Thanksgiving to you<br>your family! | ı and          | kdave@n            | nyleadssite | .com            | 11/2                                                  | 24/2015 04:57 pm |

| Menu         Contact Us         Support         Hi MLeads           Team Member :         MLeads Team         Event/Lead | Group : Test Emails     | ቃ f ն 🖗 ②<br>급 🔹 ▶ 🕅 |  |  |
|----------------------------------------------------------------------------------------------------|-------------------------|----------------------|--|--|
|                                                                                                    | Email Outbound Activity |                      |  |  |
| Subject                                                                                                    | Recipient               | Date                 |  |  |
| Happy Thanksgiving to you and<br>your family!                                                                            | kdave@myleadssite.com   | 11/24/2015 04:57 pm  |  |  |
| Event Management Automation<br>Platform                                                                                  | kdave@myleadssite.com   | 11/20/2015 11:48 am  |  |  |
| Sales and Marketing Automation<br>Platform                                                                               | kdave@myleadssite.com   | 11/20/2015 11:20 am  |  |  |
| Free Webinar Invitation: Sales<br>and Marketing Automation                                                               | kdave@myleadssite.com   | 11/18/2015 12:24 pm  |  |  |
| Happy Thanksgiving to you and<br>your family!                                                                            | kdave@myleadssite.com   | 11/05/2015 05:48 pm  |  |  |
| Happy Thanksgiving to you and<br>your family!                                                                            | kdave@myleadssite.com   | 11/03/2015 03:49 pm  |  |  |
| Proud to announce the newest<br>Add Team Member version of MLeads                                                        | kdave@myleadssite.com   | 10/16/2015 03:04 pm  |  |  |

| ١ | Menu | Contact Us | Support | Hi MLeads, Welcome to MLeads 🛛 🖳 | 🧈 f 🔠 🖗 🕒 |
|---|------|------------|---------|----------------------------------|-----------|
|   |      |            |         | Team Management                  |           |
|   |      |            |         | Add Team Member                  |           |

#### **Customize Product Interest**

| Customize        | Product interests                | Add      |
|------------------|----------------------------------|----------|
| Product Interest | uct Interest                     |          |
| Customize        | Product interests Manager [MLead | ds Team] |
| Lead Management  |                                  |          |
| Event Management |                                  |          |
|                  |                                  |          |

## **Customize Follow-up Action**

| Follow-Up Actions<br>System Follow-up actions     |      |
|---------------------------------------------------|------|
| Call                                              |      |
| SMS                                               |      |
| Email                                             |      |
| Customize Follow-up actions                       | Add  |
| No Custom Follow-Up Actions Found.                |      |
| Customize Follow-up actions For Manager [MLeads T | eam] |
| Send brochure                                     |      |
| Setup Meeting                                     |      |
|                                                   |      |

#### Add Customize Lead Status

| Menu Contact Us Support Hi MLeads, Welcome to MLeads 🚽 | f 🔠 🖗 🕒<br>🗉 🗯 🕨 🕅 |
|--------------------------------------------------------|--------------------|
| Lead Status                                            |                    |
| System Lead Status                                     |                    |
| Other                                                  | Ø                  |
| Target Lead                                            | :0                 |
| Cold                                                   | <b>E</b>           |
| Warm                                                   | Ś                  |
| Hot                                                    | <u> </u>           |
| Qualified                                              |                    |
| Contacted                                              |                    |
| Not Contacted                                          |                    |
| Contact In Future                                      |                    |
| Converted to Customer                                  | <b>~</b>           |
| Current Customer                                       |                    |
| Customize Lead Status                                  | (H)<br>Add         |
| Customize Lead Status For Manager [MLeads Team]        |                    |
| RFP Submitted                                          |                    |

### **MLeads Support**

For more in-depth features information, Logo on www.myleadssite.com

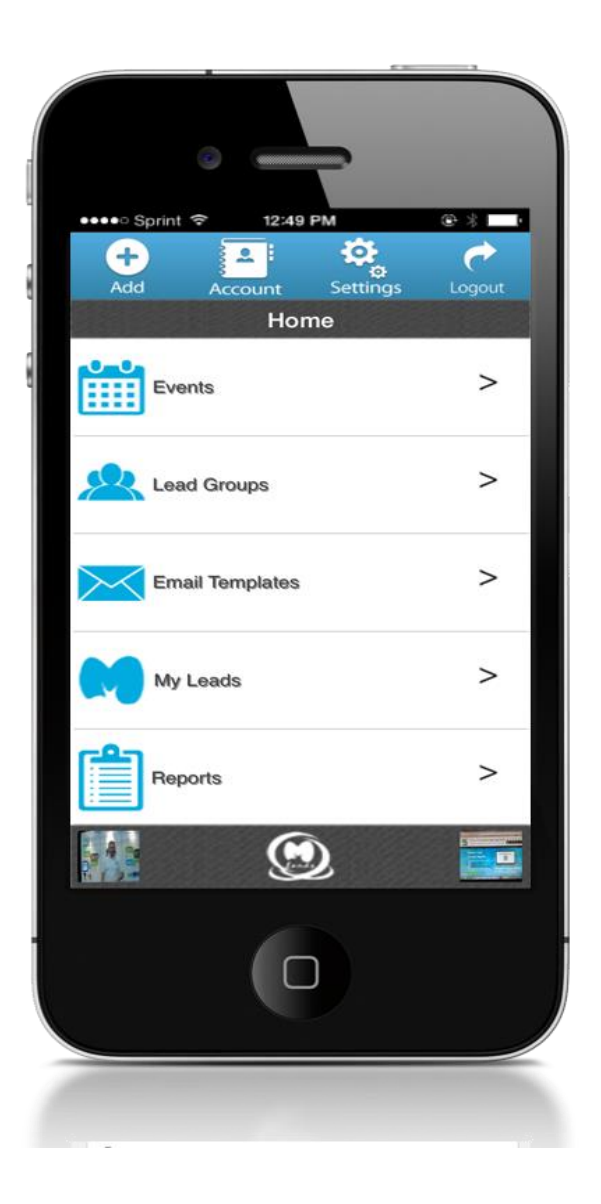

## **MLeads**

Business Center, of Lansdale

650 North Cannon Avenue, Lansdale, PA 19446

Phone : (267)263-3178 Fax: (267)-200-0026

Email: info@myleadssite.com

Support@myleadssite.com

**Important Links** 

How It Works? :

https://www.myleadssite.com/howitworks.php

Instant Support:

https://www.myleadssite.com/support.php

Demo and Training online:

https://www.myleadssite.com/webinars.php

FAQ:

https://www.myleadssite.com/faq.php

## **Special Thanks from MLeads**

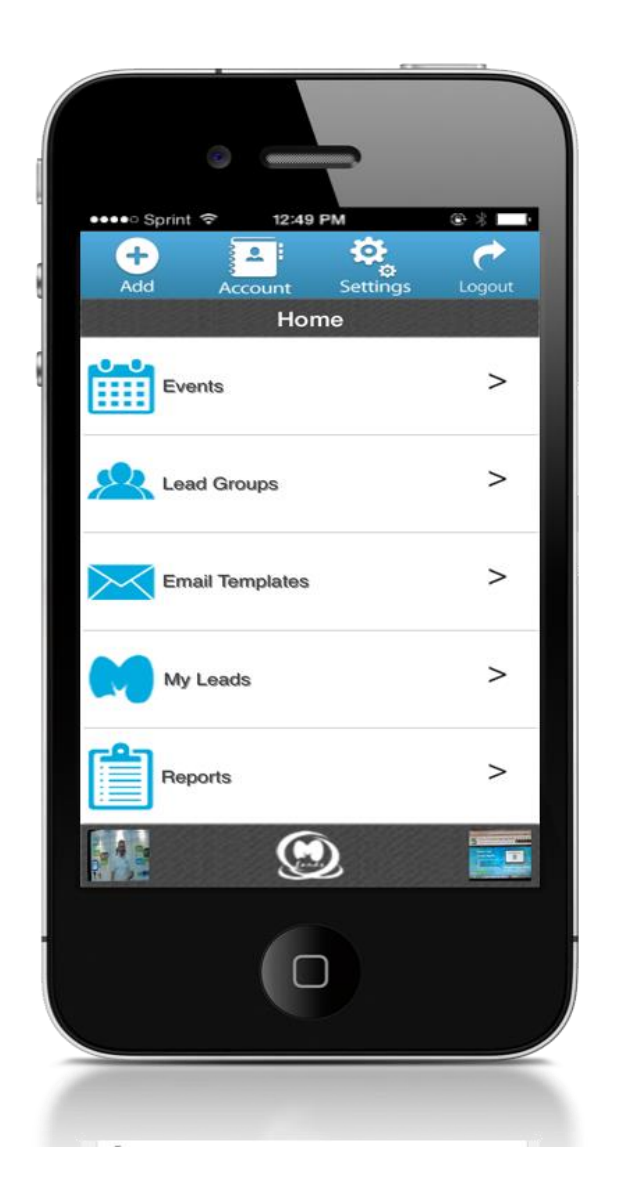

## **Get Free Account Now**

Download app from Apple, Google or Amazon app store Search for "MLeads"

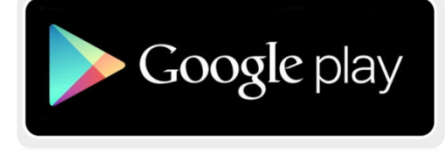

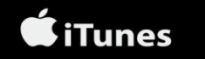

**Connect With Us** 

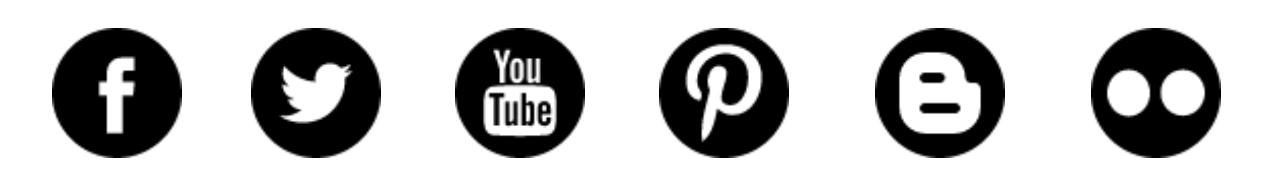